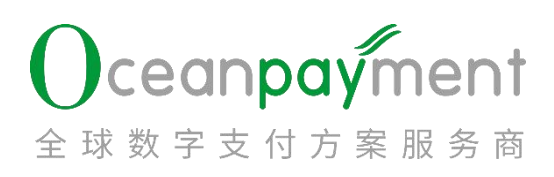

# OPASST 平台操作指引

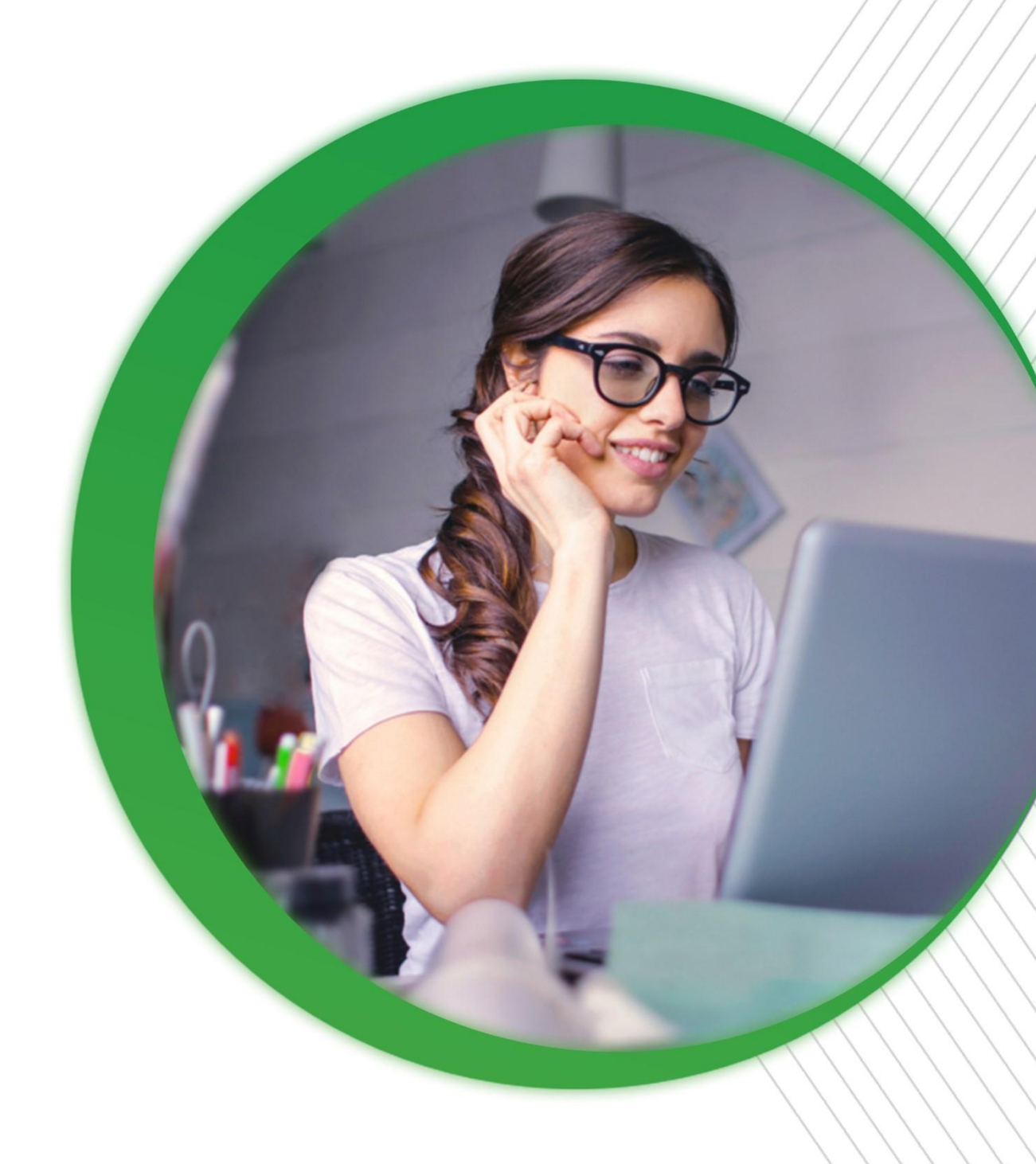

### 目录

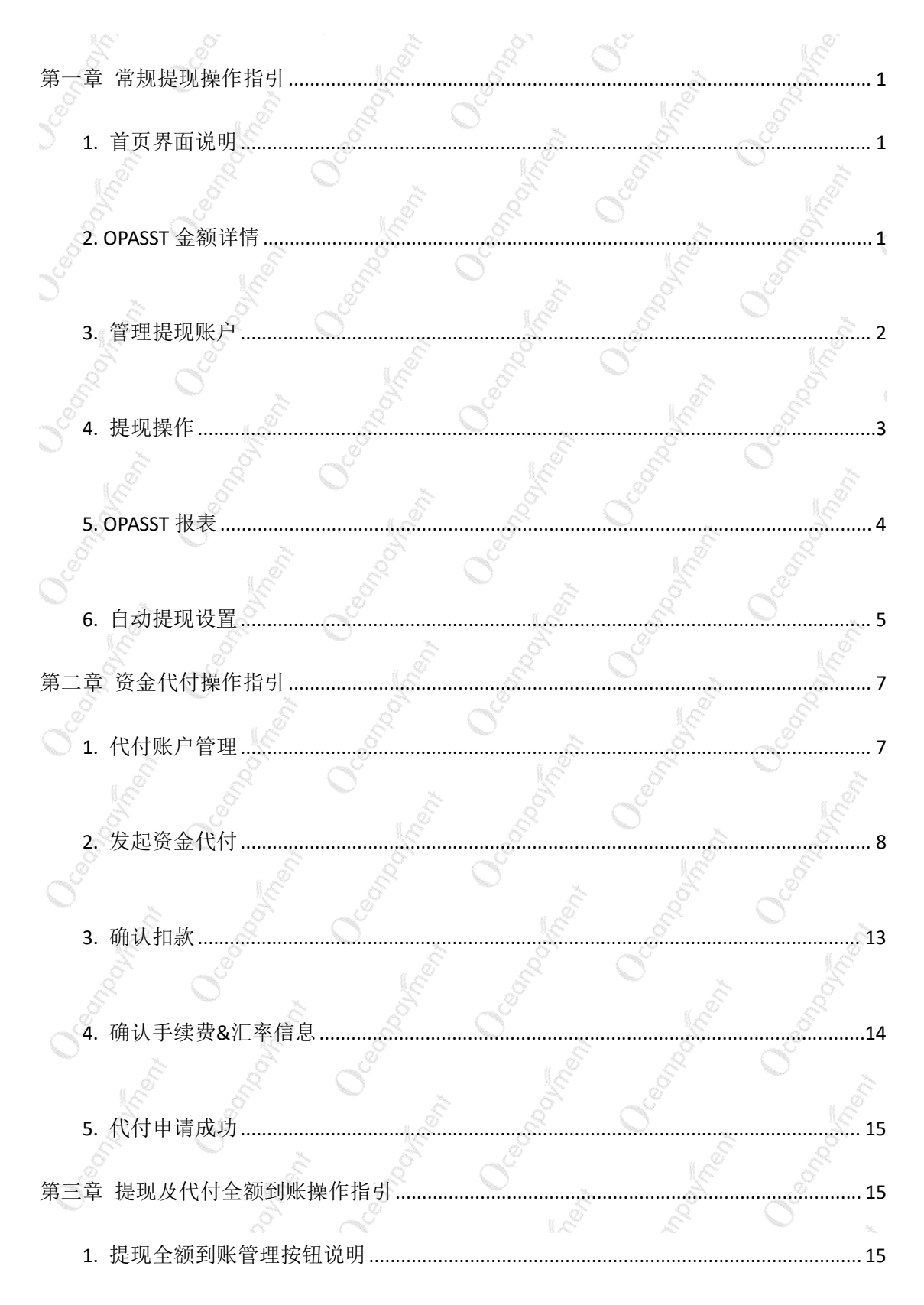

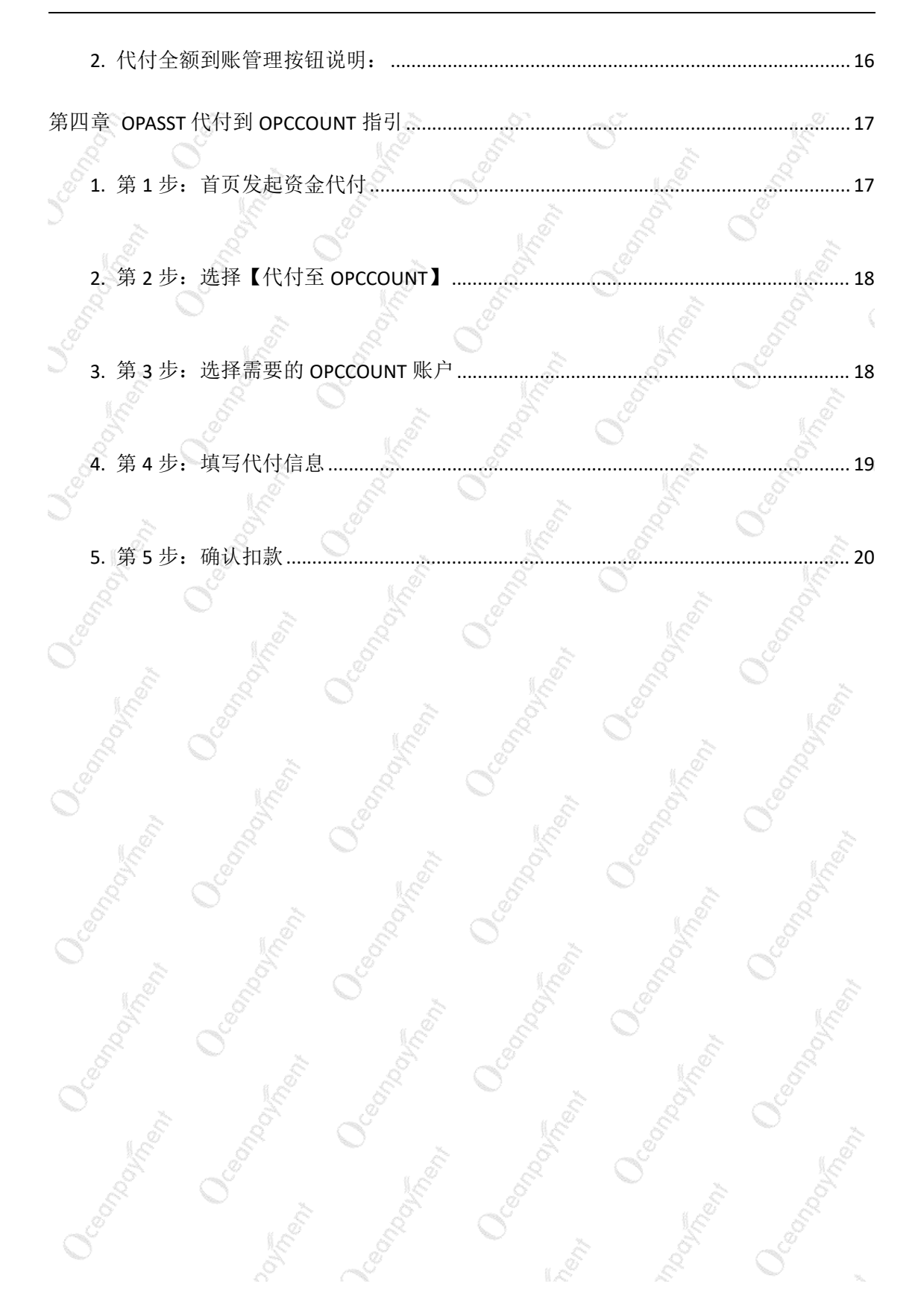

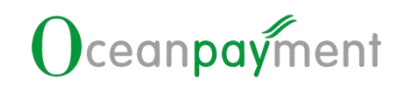

### 第一章 常规提现操作指引

- 1. 首页界面说明
- > Oceanpayment 账户后台,点右上角"ODPM"进入 OPASST 平台系统

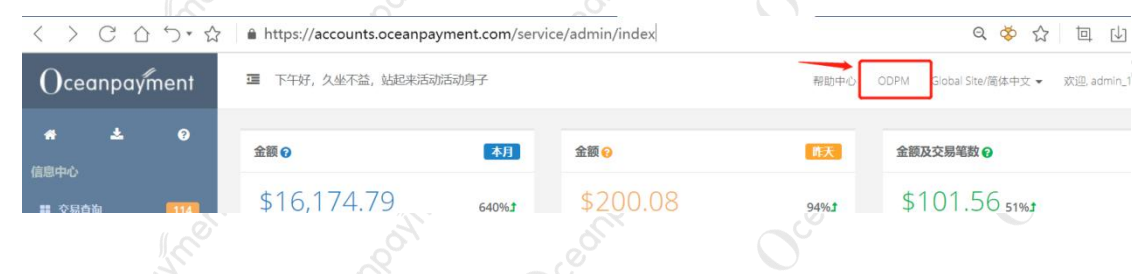

- > OPASST 首页界面: 左边仅展示前三个账单币种金额与退回再提现的金额情况,右边 是提现等操作的实时消息记录展示
- ▶ 金额说明:
- (1) 可提现金额:可发起提现的金额

(2)冻结金额:由于合规等原因需暂时冻结在 OPASST 平台账户的金额,不可发起提现;

<mark>注:退回资金会返回至"可提现金额"里,可支持重新发起提现或代付。</mark>

| OPASST金额                  |                 | 140105 Company                                                                   |                                                                          |                                                        |                                        |                          |                      |                                              |                           |       |
|---------------------------|-----------------|----------------------------------------------------------------------------------|--------------------------------------------------------------------------|--------------------------------------------------------|----------------------------------------|--------------------------|----------------------|----------------------------------------------|---------------------------|-------|
| GBP 可提现金额<br>£ 456,995.75 | 冻晒金额<br>£ 37.00 | 提现币种(HKD AUD SG<br>提现参考时效(时区:UT<br>家法定节假日顺延。<br>假期出款提醒:USD币和<br>26,GBP币种假期:2023- | GD JPY EUR GBP CA<br>(C/GMT+8) : 工作<br>中假期:2023-12-25,<br>-12-26, HKD币种假 | D USD SEK CM<br>日14:00前的提<br>HKD币种假期:2<br>期:2023-12-26 | NY)<br>观申请,当天内出账;<br>2023-12-25, GBP币相 | ; 工作日14:00<br>仲假期:2023-1 | 后的提现申请<br>2-25, EUR币 | 9, T+1个工作日的12:00前出3<br>种假期:2023-12-25, EUR币种 | 账,如遇出款银行国<br>#展期:2023-12- |       |
|                           |                 | 提现处理中                                                                            | 提现失败                                                                     | 退款                                                     | 审核失败                                   | 代付                       | -                    | 实时消息记录                                       | 仅显                        | 际未读 🔵 |
| NOK 可總現金额<br>kr1,101.33   | 冻结金额<br>kr0.00  | _                                                                                |                                                                          |                                                        |                                        |                          |                      |                                              |                           |       |
| SEK 可提现金额<br>kr897.03     | 冻结金额<br>kr0.00  |                                                                                  |                                                                          |                                                        |                                        |                          |                      |                                              |                           |       |
|                           |                 |                                                                                  |                                                                          |                                                        |                                        |                          |                      |                                              |                           |       |

▶ OPASST 目前支持 API 对接, 若有需要可以联系您的专属运营支持专员/技术支持咨询

详情。

### 2. OPASST 金额详情

- > 进入 OPASST 金额详情菜单,可查看平台内所有账单币种的资金展示
- (1) 账户总金额:可提现金额+冻结金额

| OPASST 金额详情 OPASST报表 > 管 | 建環気味片 資金代付 ◇ 立即構現  发起強 | 2代付 🗿 自动提  | 现设置 |
|--------------------------|------------------------|------------|-----|
| 金額洋情                     |                        |            |     |
| 人民币总金額<br>CNY -272.70    | 可提现金额: -272.70         | 冻结金额: 0.00 |     |
| 美元总金額<br>USD 57.02       | 可提现金额: 57.02           | 冻结金额: 0.00 |     |
| EUR 20.59                | 可提现金额: 20.59           | 冻结金额: 0.00 |     |
|                          |                        |            |     |

- 3. 管理提现账户
- 进入管理提现账户菜单,可管理需提现的银行账户信息,每个提现币种都可维护管理
   多个银行账户;
- > 选择增加提现币种及提现账户类型(人民币或外币)

| 提现账户提交审核预计1~2个工作日会完成请及时查收审核结果 | 信息, 如果未通过请重新提交。 |
|-------------------------------|-----------------|
| 提现币种:                         |                 |
| 请选择提现币种                       | ×.              |
| 账户类型:                         |                 |
| ③ 公司账户                        | \$              |

选择账户类型:公司账户或个人账户,填写对应的信息后提交
注:附件资料上传银行账户证明材料(例:开户许可证、电子回单、对账单、印鉴卡、银行流水单)

> 提交资料要求:当提现币种为 CNY 以外的币种时,则需填写必填项:Swift Code
 注:Swift Code 前后不能有空格,且必须输入英文,点击下一步即可。(系统将会提取
 Swift Code 第 5-6 位国家(或地区)代码(Country Code)并自动转换成银行所在国家/地区)

| 新增提现账户 | L | 新增提现账户 |
|--------|---|--------|
|--------|---|--------|

|                    | 提现账户提交审核预计1~2个工作日会完成,请及时查收审核结果信息,如果未通过清重新提交。 |
|--------------------|----------------------------------------------|
|                    | 提现币种:                                        |
|                    | USD V                                        |
|                    | 账户类型:                                        |
|                    | <ul> <li>④ 公司账户</li> <li>◇</li> </ul>        |
|                    | SWIFT CODE:                                  |
|                    | 请输入SWIFT CODE                                |
|                    | <b>下────────────────────────────────────</b> |
| > 提交后, Oceanpaymen | t 合规部门会进行银行账户审核, 可在系统中查看审核状态                 |
| (1) CNY 币种:状态为"    | 正常"(无需备案)即表示此银行账户可用                          |
| (2) 外币:状态为"正常"]    | 1备案状态为"已备案",表示银行账户可用                         |
| (3) 对可使用的账户可进行     | <b>亍修改、删除或设置为默认账户</b>                        |

| OPASST | 金额详情 C  | PASST报表 ✓ | 管理提现账户 | 资金代付 ~ | 立即提现 | 发起资金代付 |           |   |        |      | ● 自动提现设 |
|--------|---------|-----------|--------|--------|------|--------|-----------|---|--------|------|---------|
| 现账户    |         |           |        |        |      |        |           |   |        | C    | 增加提现账户  |
|        | 司账户     |           |        |        |      |        |           |   |        |      |         |
|        | 而种: USE | )         |        | 银行账号:  |      |        | 开户银行:     |   |        |      |         |
|        | 开户名:    |           |        | 状态:言   | 3核中  |        | 是否备案: 已备案 |   |        |      |         |
|        | 司账户     |           |        |        |      |        |           |   |        | 默认账户 | € 修改    |
|        | 币种: SGE | )         |        | 银行账号:  |      |        | 开户银行:     |   |        |      |         |
|        | 开户名:    |           |        | 状态:]   | E常   |        | 是否备案:已备案  |   |        |      |         |
|        | 司账户     |           |        |        |      |        |           |   | 😧 设为默认 | ✔ 修改 | 🛍 删除    |
|        |         |           |        |        |      |        |           | 8 |        | C    | CT I    |

4. 提现操作

点"立即提现",可单个或多个账单币种同时填写发起提现申请,在提现账户进行切换 其它银行账号及对应的提现币种变更(目前提现币种支持: HKD,AUD,SGD,JPY,EUR,GBP,USD,CAD,SEK,NOK,CNY)

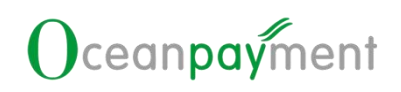

| ASST号:                   | 提现银行        | <b>計</b> 开户名      | <b>一</b> 提现账户  | U 提现币种<br>SGD |
|--------------------------|-------------|-------------------|----------------|---------------|
|                          |             |                   |                |               |
| 1.0M                     |             |                   |                |               |
|                          | 分别输入某个币种或多个 | 币种或多个币种提现金额,      | 需低于上面显示对应的可提现金 | 额             |
| 可提现金额: EUR 20.59         |             | 可提现金额: SEK 997    | 7.03           |               |
| 请输入提现金额                  |             | 请输入提现金额           |                |               |
| 『提现金額: GBP 25.81         |             | 可提现金额: CNY -2     | 72.70          |               |
| 请输入授现金额                  |             | 请输入提现金额           |                |               |
| 可提现金额: JPY 12.00         |             | 可提现金额: SGD 26     | .00            |               |
| 请输入提现金额                  |             | 濟输入提现金額           |                |               |
| 可提现金额: NOK 1,201.33      |             | 可提现金额: HKD 10     | 0.72           |               |
| 请输入提现全额                  |             | 涛输入提现金额           |                |               |
|                          |             |                   |                |               |
|                          |             |                   |                |               |
| 真写完成, 点" <b>提现申</b>      | 请", 至提现确认   | 人页面,可查            | 看参考实时汇率        | ∋手续费(支持 7     |
|                          |             |                   |                |               |
| 小时换汇):                   |             |                   |                |               |
|                          |             | L. (( = tr. )) == | *****          |               |
| 「ケーン牛」(ヨンムツンム表土日 エロート品)が | - 数据前的方框    | 占"确完"             | 、川已勾诜的金貂       | 航提现申请发起品      |

| OPASST号:                              | <b>通</b> 提现银行                                         | 20 开户名                                                                                                    | <b>建</b> 现账户    | <b>正</b> 提现币种                       |
|---------------------------------------|-------------------------------------------------------|----------------------------------------------------------------------------------------------------|-----------------|-------------------------------------|
| 140105                                | -                                                     |                                                                                                    |                 | SGD                                 |
| 若接受汇率,则勾                              | D选对应方框                                                |                                                                                                    |                 |                                     |
| 提现申请信息 提职申请金额: 10.00 EUR              |                                                       | 账单币种: EUR                                                                                                    | 参考江南: 1.4429028 |                                     |
| 預計出数: 14.43 SGD                       | 遮用小计: 0.00 EUR                                        | 選用减免: 0.00 EUR                                                                                                    | 小翻燈砚畫: 0        | 00 EUR                              |
| 赛用合计: 0.00 EUR                        |                                                       |                                                                                                    |                 |                                     |
| 预计出款: 14.43 SGD<br>以上汇率仅供参考,以实际结算汇率为准 | <ul> <li>若勾选多条申请,此处为合计</li> <li>汇率以实际提交时为准</li> </ul> | <b>页计出款金额</b>                                                                                                    |                 |                                     |
| )勾选出款信息,并点击确认代表同意Oceanpayme           | ant 提现收费规则 若不想继续提现                                    | ,则点击取消                                                                                                    | _ 若以上信息确认 继续推   | 印刷点主确认                              |
|                                       |                                                       | 取消 備定                                                                                                    |                 | ang galan na ang sanakan na sang sa |
|                                       |                                                       | and the second second se |                 |                                     |

### 5. OPASST 报表

#### 1)资金表

- 查询 OPASST 平台所有的进出账明细,注资金显示是有按不同业务主体进行拆分显示 (某币种商户操作了一笔提现申请,此页面会根据提现资金的交易主体属性进行拆分 展示,合计数据是一致的)
- > 动账金额:本次转入或转出的金额
- ▶ 可提现金额:当前动账金额变动后,OPASST账户可提现的金额

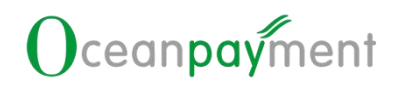

▶ 账户金额:可提现金额+冻结金额

#### ▶ 币种余额:此币种当前的剩余金额合计

| 资金 提现 代付            |                        |                        |              |              |          |              |              |
|---------------------|------------------------|------------------------|--------------|--------------|----------|--------------|--------------|
|                     | E                      |                        |              |              |          |              |              |
| 动脉细扩间               |                        | イ 一 开始日期 問             | - 结束日期 (     | 请选择币种        |          |              |              |
|                     |                        |                        |              |              |          |              |              |
| 查询结果 上下戰            |                        |                        |              |              |          |              | ○ 王 三列表设置    |
| 动账时间                | 动账类型                   | 资金类型                   | 动账金额         | 可提现金额        | 冻结金额     | 账户金额         | 币种余额         |
| 2023-09-14 17:20:04 | <ul> <li>转出</li> </ul> | • 代付                   | SEK 112.24   | SEK 997.03   | SEK 0.00 | SEK 997.03   | SEK 997.03   |
| 2023-09-14 17:10:04 | • 转出                   | • 代付                   | NOK 108.05   | NOK 1,201.33 | NOK 0.00 | NOK 1,201.33 | NOK 1,201.33 |
| 2023-09-14 17:00:05 | <ul> <li>转出</li> </ul> | • 提现                   | SEK 100.00   | SEK 1,109.27 | SEK 0.00 | SEK 1,109.27 | SEK 1,109.27 |
| 2023-09-11 18:19:34 | <ul> <li>转出</li> </ul> | • 提现                   | SGD 10.00    | SGD 26.00    | SGD 0.00 | SGD 26.00    | SGD 26.00    |
| 2023-09-09 11:10:05 | • 转出                   | <ul> <li>代付</li> </ul> | GBP 4.19     | GBP 25.81    | GBP 0.00 | GBP 62.81    | GBP 25.81    |
| 2023-09-09 11:00:06 | • 转出                   | • 提现                   | SEK 100.00   | SEK 1,209.27 | SEK 0.00 | SEK 1,209.27 | SEK 1,209.27 |
| 2023-09-07 16:47:18 | • 转入                   | • 交易划款                 | SEK 1,309.27 | SEK 1,309.27 | SEK 0.00 | SEK 1,309.27 | SEK 1,309.27 |
| 2023-09-07 16:47:18 | <ul> <li>转入</li> </ul> | • 交易划款                 | NOK 1,309.38 | NOK 1,309.38 | NOK 0.00 | NOK 1,309.38 | NOK 1,309.38 |
|                     |                        |                        |              |              |          |              |              |

#### 2) 提现表

▶ 查询 OPASST 平台上提交的所有提现记录与费用情况,以及处理状态

▶ 提现时间: 商户在平台发起提现申请的时间

> 处理时间: Oceanpayment 财务付款完成,状态更新的时间

| 资金 提現 代 | (t)                 |                     |                         |      |            |             |                     |      |       |
|---------|---------------------|---------------------|-------------------------|------|------------|-------------|---------------------|------|-------|
| -       |                     |                     |                         |      |            |             |                     |      |       |
| (公 査询   | り重要                 |                     |                         |      |            |             |                     |      |       |
| 时间类型    |                     | ∨ 开始日期              | 白 - 结束日期                | 8    | 请选择状态      |             | ∨ 请选择币种             |      |       |
| 高级筛选 -  |                     |                     |                         |      |            |             |                     |      |       |
|         |                     |                     |                         |      |            |             |                     |      |       |
| 査询结果 し  | 上下载                 |                     |                         |      |            |             |                     | СI   | 一列表设置 |
| 提現批次号   | 提现时间                | 处理时间                | 状态                      | 提现账户 | 提现金额       | 汇率          | 汇率时间                | 结汇费  | 小额抵   |
| 20488   | 2023-09-14 17:00:05 | 2023-09-15 11:42:06 | <ul> <li>市誌助</li> </ul> | 123  | SEK 100.00 | 0.65199     | 2023-09-14 17:00:05 | 0.00 | 0.40  |
| 19753   | 2023-09-11 18:19:34 | 2023-09-12 11:44:51 | • 成功                    | 123  | SGD 10.00  | 5.35457     | 2023-09-11 18:19:34 | 0.01 | 0.04  |
| 19502   | 2023-09-09 11:00:06 | 2023-09-11 18:03:15 | • 成功                    | 000  | SEK 100.00 | 0.088804818 | 2023-09-09 11:00:06 | -    | -     |
| 2001    | 2022 11 11 10-50-51 | 2022 11 14 10 40-50 | - cfith                 | 000  | CPD 411    | 1 1625 6600 | 2022 11 11 10-0-0   | 0.20 |       |

### 6. 自动提现设置

#### 1) 开启自动提现

▶ OPASST 首页进入自动提现设置页面

| OPASST 全额洋博                          | OPASST报表 > 管理規和附向 代付期向管 | 52 <u></u> 2099.2 <b></b> 200                                                            |                                                                                     | 资金同步设置                                                           |                                                                          |                                                       |                                                                                                    | 0 自动组织设置 |
|--------------------------------------|-------------------------|------------------------------------------------------------------------------------------|-------------------------------------------------------------------------------------|------------------------------------------------------------------|--------------------------------------------------------------------------|-------------------------------------------------------|----------------------------------------------------------------------------------------------------|----------|
| OPASST金额<br>GBP 可提现金额<br>£447,032.75 | 清洁金盘额<br>至0.00          | 撮影(市种(HKQ AUD SG<br>撮影)を特け抜(10/5/UT<br>機器(H42)を指す<br>機能の24-04-01, SEK市税<br>物料価を定規目: 新進示4 | 2 JPY EUR GBP US<br>(/GMT+8) : 工作<br>假聯2024-03-29,<br>/眼脚2024-04-01,<br>/也含CNY取HKD市 | GD CAD SEK NG<br>日14:00前的掲載<br>HKD市神観期:2<br>EUR市神観期:2<br>神市銀日、則市 | DK CNY)<br>原申请,当天内出账<br>024-03-29, SEK币利<br>024-04-01, HKD币<br>假日当天会影响所有 | 工作日14:00后<br>阿夏期:2024-03-<br>中國期:2024-04<br>而神會出意取/代始 | 582588月8週、1+1小工作日台11200年に日本、知道出生が用け回家上回び用日回転。<br>23、550万時時間第2024-03-23、EURISH回回第2024-03-23、NOKTHH回第2024-03-23、GBPI5H相<br>21、558月第一 |          |
| NOK 可提现金额<br>kr1,101.33              | 演進全朝<br>kr0.00          | 講兩处理中                                                                                    | 提现失败                                                                                | 退款                                                               | 审核失败                                                                     | ftitt                                                 |                                                                                                    | 仅显示未读 🕥  |

- > 自动提现默认为已关闭的状态
- 点击按钮开启自动提现,需将支持的六个币种均设置自动提现金额,如不需要自动提现的币种则无需选择提现账户,需要提现的币种必须选择对应的提现账户选择配置信息,点击确定按钮保存当前配置信息。

| 自动提现定的           | 制度的自动提现编好 自动提现日                                  | 3开a: 💽 🔶             | -                             |           |         |                    |          |   |
|------------------|--------------------------------------------------|----------------------|-------------------------------|-----------|---------|--------------------|----------|---|
| 提现时间:            | - 星期五×                                           |                      |                               |           | 最小提现金额: | 按最小提现金额设定          |          |   |
|                  | 诸选择周一到限五任意1-5个选项,系统运时上午12点自动申请                   |                      |                               |           |         | 您可以修改量小提现金额大于默认值 🛛 |          |   |
| 自动提现账户<br>您选择的银行 | <b>冲选择</b><br>账户用于自动发起爆取申请,具体出家<br>可提现全意作种/最小提现全 | nteusikke, g<br>Nord | 遭完成后第二个工作日生效。                 |           |         | 127080户            |          |   |
|                  | GBP 🗸                                            | 20.00                | <ul> <li>CAND 中信银行</li> </ul> | 开户名 三四八九千 |         | 提现账户 999           | 提现币种 GBP | * |
| Θ                | USD 🗸                                            | 100.00               | <ul> <li>CARD 中信银行</li> </ul> | 开户名 一二三四五 |         | 提现账户 000           | 提现币种 USD | × |
| +                | 新增白动设置                                           |                      |                               |           |         |                    |          |   |
|                  | teres in the                                     |                      |                               | 取消        | 确定      |                    |          |   |

- ▶ 如需关闭自动提现点击按钮即可。
- 2) 自动提现配置信息。
- ▶ 提现时间可选择周一至周五且为多选选项。(暂无法区分节假日,如遇节假日无法完成出款时会提前通知)
- 最小提现金额: (1)按小额提现阈值设定,当您的可提现余额大于小额提现阈值才会 发起提现,可以避免产生小额手续费。(2)按最小提现金额设定(依据系统数据自动 代入最新金额,该金额可以修改),当您的可提现余额大于最小提现金额就会发起提 现,可能产生小额手续费,具体以发起提现时您的可提现余额为准。(小额阈值及最 小提现金额以合同签订信息为准)
- 自动提现账户选择:选择需要完成自动提现入账的账户,点击最终确认,设置完毕后
   第二个工作日生效。请提前做好安排。

## 

| St. St.                                                                                                    | 筆一音                                                                                                    | 资全代位                                                                                                    | +握作                                | 指引                                                                                                    |              |
|----------------------------------------------------------------------------------------------------|----------------------------------------------------------------------------------------------------|----------------------------------------------------------------------------------------------------|------------------------------------|----------------------------------------------------------------------------------------------------|--------------|
| -one                                                                                                    | $\pi - \mp$                                                                                                    |                                                                                                    |                                    |                                                                                                    |              |
| 华在限白                                                                                                    | 答曲                                                                                                    |                                                                                                    |                                    |                                                                                                    |              |
|                                                                                                    | 官理                                                                                                    |                                                                                                    |                                    |                                                                                                    |              |
|                                                                                                    |                                                                                                    |                                                                                                    |                                    |                                                                                                    |              |
| 进入资金代付-                                                                                                    | 代付账户管理菜                                                                                                    | 单可新增或管理需                                                                                                    | 需提现的银                              | 行账户信息。                                                                                                 |              |
| 首次操作请选打                                                                                                    | 译新增代付账户用                                                                                                    | 用于发起资金代付                                                                                                    | t o                                |                                                                                                    |              |
| I 会新社種 OPASSTHR株 V 管理                                                                                                    |                                                                                                    | 发起资金代灯                                                                                                    | X                                  |                                                                                                    |              |
|                                                                                                    |                                                                                                    |                                                                                                    |                                    |                                                                                                    |              |
|                                                                                                    | 代付账户管理                                                                                                    |                                                                                                    |                                    |                                                                                                    |              |
| 2 公司账户                                                                                                    | 代付账户管理                                                                                                    |                                                                                                    |                                    |                                                                                                    |              |
| な問題が<br>市特:USD                                                                                                    | 代时刻中管理<br>银行联号: DHBKHKHH                                                                                                    | 开始取行:                                                                                                    | DHBKHKHH                           | 开户客称: 123123                                                                                           |              |
| a<br>2000時<br>市种:USD<br>代付商業:                                                                                                    | 代灯版中筆頭<br>横行販号:DHBKHRHH<br>秋香:正常                                                                                                    | 开户银行:<br>最百卷案:                                                                                                    | DHBKHKHH<br>未密簽                    | 开户数称: 123123                                                                                           | athen Unixe- |
| a<br>2 公開版:<br>一<br>前時: USD<br>代付憲法:                                                                                                    | 代対称中筆頭<br>银行账号: DHBKHKHH<br>秋章: 正常                                                                                                    | 1 开户银行:<br>是百卷篇:                                                                                                    | DHBKHKHH<br>未產業                    | 开冲电桥: 123123                                                                                           |              |
| 。<br>☆2008年<br>1000年<br>1000年<br>100                | (1998年1998)<br>(1998年: DHBKHOH<br>大変: 正常<br>の<br>の<br>の<br>の<br>の<br>の<br>の<br>の<br>の<br>の<br>の<br>の<br>の<br>の<br>の<br>の<br>の<br>の<br>の                                                                                                    | <sup>开中眼了:</sup><br><sup>更百卷:</sup><br>户,只能默认选:                                                                                                    | DHBRHGH<br>****<br>择公司账户           |                                                                                                    |              |
| 2000年<br><sup>─────</sup><br><sup>─────</sup><br>たい前章素:<br>こ<br>こ<br>こ<br>て<br>一<br>で<br>同<br>に<br>い<br>い<br>い<br>の<br>一<br>で<br>同<br>た<br>い<br>い<br>の<br>一<br>で<br>同<br>一<br>い<br>い<br>の<br>一<br>で<br>同<br>一<br>い<br>い<br>の<br>一<br>で<br>い<br>い<br>の<br>一<br>で<br>い<br>い<br>の<br>一<br>で<br>い<br>の<br>一<br>で<br>い<br>の<br>一<br>で<br>い<br>の<br>一<br>で<br>い<br>の<br>一<br>で<br>い<br>の<br>の<br>の<br>の<br>の<br>の<br>の<br>の<br>の<br>の<br>の<br>の<br>の                                                                                                    | (1998年183)<br>(1998年1998年1997<br>(1998年1997年1997年1997年1997年1997年1997年1997年                                                                                                    | <sup>开●報行:</sup><br><sup>東書編:</sup><br><b>注</b><br>一, 只能默认选:<br>必须输入英文.                                                                                                    | DHBCHOHH<br>Assa<br>择公司账户<br>填写完毕后 | <sup>用户数据</sup> : 123123<br>。<br>5.占击下一步。                                                              |              |
| xmmr<br>™ USD<br>代档案:<br>E:代付目前外<br>wift Code 前后                                                                                                    | <sup>₩ᠿ\$64</sup> ₩<br>₩®?₩<br>₩®: EW<br>₩®: EW<br>₩                                                                                                    | <sup>开电话:</sup><br><sup>是百</sup> 章:<br>户,只能默认选:<br>必须输入英文,                                                                                                    | DHBCHOHH<br>**#<br>择公司账户<br>填写完毕后  | ₹月中執称: 123123<br>。<br>5.<br>5.<br>5.<br>5.<br>5.<br>5.<br>5.<br>5.<br>5.<br>5.<br>5.<br>5.<br>5.       | Ceeding      |
| 。<br>☆ 2000年<br>「TH+: USD<br>代付審案:<br>E: 代付目前外<br>wift Code 前后                                                                                                    | (1958年183)<br>(1958年1833)<br>(1958年1934年1934年1934年1934年1934年1934年1934年1934                                                                                                    | <sup>开中的了。</sup><br>是百姓:<br>定户,只能默认选:<br>必须输入英文,                                                                                                    | DHBCHOHH<br>####<br>择公司账户<br>填写完毕后 | ·<br>5点击下一步。                                                                                           | Centro       |
| 2000年<br><sup>而钟: USD</sup><br>代衍mma::<br>任付目前外<br>wift Code 前后                                                                                                    | (#1980-#83)         (#1980-#83)         (#1980-#83)         (#1980-#83)         (#1980-#83)         (#1980-#83)         (#1980-#83)         (#1980-#83)         (#1980-#83)         (#1980-#83)         (#1980-#83)         (#1980-#83)         (#1980-#83)         (#1980-#83)         (#1980-#83)         (#1980-#83)         (#1980-#83)         (#1980-#83)         (#1980-#83)         (#1980-#83)         (#1980-#83)         (#1980-#83)         (#1980-#83)         (#1980-#83)         (#1980-#83)         (#1980-#83)         (#1980-#83)         (#1980-#83)         (#1980-#83)         (#1980-#83)         (#1980-#83)         (#1980-#83)         (#1980-#83)         (#1980-#83)         (#1980-#83)         (#1980-#83)         (#1980-#83)         (#1980-#83)         (#1980-#83)         (#1980-#83)         (#1980-#83)         (#1980-#83)         (#1980-#83)         (#1980-#83)                                                                                                            | मण्डतः<br>ॾॾॾः<br>之户,只能默认选:<br>必须输入英文,                                                                                                    | DHBCHDH<br>***<br>择公司账户<br>填写完毕后   | <sup>研内執修</sup> : 123123<br>。<br>5点击下一步。                                                               |              |
| xemme                                                                                                    | (1)       (1)       (1)       (1)       (1)       (1)       (1)       (1)       (1)       (1)       (1)       (1)       (1)       (1)       (1)       (1)       (1)       (1)       (1)       (1)       (1)       (1)       (1)       (1)       (1)       (1)       (1)       (1)       (1)       (1)       (1)       (1)       (1)       (1)       (1)       (1)       (1)       (1)       (1)       (1)       (1)       (1)       (1)       (1)       (1)       (1)       (1)       (1)       (1)       (1)       (1)       (1)       (1)       (1)       (1)       (1)       (1)       (1)       (1)       (1)       (1)       (1)       (1)       (1)       (1)       (1)       (1)       (1)       (1)       (1)       (1)       (1)       (1)       (1)       (1)       (1)       (1)       (1)       (1)       (1)       (1)       (1)       (1)       (1)       (1)       (1)       (1)       (1)       (1)       (1)       (1)       (1)       (1)       (1)       (1)       (1)       (1)       (1)       (1)       (1)       (1)       (1)       (1)       (1)       (1)       (1)                                                                                                          | मल्ला<br>是म्ब<br>之户,只能默认选<br>必须输入英文,<br>《 國政憲卷<br>(1980年)                                                                                                    | DHBOHOHH<br>**#<br>择公司账户<br>填写完毕后  |                                                                                                    | Ceeding      |
| <sup>2</sup> 20095年                                                                                                    | (HTMR# III)         (HTMR# III)         (HTMR# III)         (HTMR# III)         (HTMR# III)         (HTMR# III)         (HTMR# III)         (HTMR# III)         (HTMR# III)         (HTMR# III)         (HTMR# III)         (HTMR# III)         (HTMR# III)         (HTMR# III)         (HTMR# IIII)         (HTMR# IIII)         (HTMR# IIIII)         (HTMR# IIIIIIIII)         (HTMR# IIIIIIIIIIIIIIIIIIIIIIIIIIIIIIIIIIII                                                                                                    |                                                                                                    | DHBCHOH<br>***<br>择公司账户<br>填写完毕后   |                                                                                                    |              |
| xmmr→<br>ftfimme usp<br>ftfimme :<br>ftfimme :<br>ftfimme infi<br>ftfimme infi<br>ftfit<br>ftfimme infi<br>ftfimme infi<br>ftfimme infi<br>ftfimme infi<br>ftfimme infi<br>ftfit<br>ftfit | ▲<br>(#3980年1831)<br>注意<br>一<br>一<br>の<br>日<br>、<br>大<br>恋<br>:<br>正<br>第<br>一<br>一<br>に<br>し<br>HEKKHOH<br>-<br>大<br>恋<br>:<br>正<br>第<br>一<br>の<br>日<br>、<br>の<br>一<br>の<br>日<br>の<br>の<br>の<br>の<br>の<br>の<br>の<br>の<br>の<br>の<br>の<br>の<br>の                                                                                                    | <sup>田中戦行:</sup><br>屋部第二<br>上ででは<br>上ででで、<br>上ででで、<br>上ででで、<br>上ででで、<br>上ででで、<br>上ででで、<br>上ででで、<br>上ででで、<br>上ででで、<br>上ででで、<br>上ででで、<br>上ででで、<br>上ででで、<br>上ででで、<br>上ででで、<br>していていて、<br>で、<br>のでので、<br>で、<br>のでので、<br>で、<br>のでので、<br>のでのでので、<br>のでので、<br>のでので、<br>のでので、<br>のでので、<br>のでので、<br>のでので、<br>のでので、<br>のでので、<br>のでので、<br>のでので、<br>のでので、<br>のでので、<br>のでので、<br>のでので、<br>のでので、<br>のでので、<br>のでので、<br>のでので、<br>のでので、<br>のでので、<br>のでので、<br>のでので、<br>のでので、<br>のでので、<br>のでので、<br>のでので、<br>のでので、<br>のでので、<br>のでのでので、<br>のでので、<br>のでのでので、<br>のでので、<br>のでので、<br>のでので、<br>のでので、<br>のでので、<br>のでので、<br>のでので、<br>のでので、<br>のでので、<br>のでので、<br>のでので、<br>のでので、<br>のでので、<br>のでので、<br>のでので、<br>のでので、<br>のでので、<br>のでので、<br>のでので、<br>のでので、<br>のでので、<br>のでので、<br>のでので、<br>のでので、<br>のでので、<br>のでので、<br>のでので、<br>のでので、<br>のでので、<br>のでのでので、<br>のでので、<br>のでので、<br>のでので、<br>のでので、<br>のでので、<br>のでので、<br>のでので、<br>のでので、<br>のでので、<br>のでので、<br>のでので、<br>のでので、<br>のでので、<br>のでので、<br>のでので、<br>のでので、<br>のでので、<br>のでので、<br>のでので、<br>のでので、<br>のでので、<br>のでので、<br>のでので、<br>のでのでので、<br>のでので、<br>のでので、<br>のでので、<br>のでので、<br>のでので、<br>のでので、<br>のでので、<br>のでので、<br>のでので、<br>のでので、<br>のでので、<br>のでので、<br>のでので、<br>のでので、<br>のでので、<br>のでので、<br>のでので、<br>のでので、<br>のでので、<br>のでので、<br>のでので、<br>のでので、<br>のでので、<br>のでので、<br>のでので、<br>のでので、<br>のでので、<br>のでので、<br>のでので、<br>のでので、<br>のでのでので、<br>のでのでのでので、<br>のでのでので、<br>のでのでので、<br>のでのでので、<br>のでのでので、<br>のでのでので、<br>のでのでのでのでので、<br>のでのでので、<br>のでのでのでのでので、<br>のでのでのでのでのでのででのでので | DHBCHOHH<br>****<br>择公司账户<br>填写完毕后 |                                                                                                    | Ceeding      |
| 2000年<br>THP: USD<br>P(UTMMAR:<br>E: 代付目前外<br>wift Code 前后                                                                                                    | 代明報申報     代明    代明     代明    代明                                                                                                    | मन्मसन<br>डिमेंड<br>डिमे, 只能默认选<br>必须输入英文,                                                                                                    | DHBCHOH<br>****<br>择公司账户<br>填写完毕后  | ·<br>·<br>·<br>·<br>·<br>·<br>·<br>·<br>·<br>·<br>·<br>·<br>·<br>·<br>·<br>·<br>·<br>·<br>·            |              |
| * watter<br>ftf: USD<br>ft(打靈葉: :<br>E: 代付目前外<br>wift Code 前后<br>ftf///////////////////////////////////                                                                                                    | ▲ (HORGENEER)<br>一一一一一一一一一一一一一一一一一一一一一一一一一一一一一一一一一一一一                                                                                                    | ####67<br>是至睡着:<br>注户,只能默认选:<br>必须输入英文,<br>必须输入英文,<br>《 请及时查8<br>付款币种:<br>USD<br>账户类型:<br>④ 公司账户<br>SWIFT CODE:                                                                                                    | DHBCHIOH<br>**##<br>择公司账户<br>填写完毕斥 | 。<br>5<br>5<br>5<br>点击下一步。<br>編 編 編 度<br>、<br>、<br>、<br>、<br>、<br>、<br>、<br>、<br>、<br>、<br>、<br>、<br>、 | Ceeting      |
| * x3795/-<br>ITH : USD<br>f(0)\$## :<br>E: 代付目前外<br>wift Code 前后<br>f(1)\$##                                                                                                    | 中け時時中報題<br>建築研究 : DHBKINGH<br>大校 : 正第<br>不能有空格,且.                                                                                                    |                                                                                                    |                                    | ·<br>·<br>·<br>·<br>·<br>·<br>·<br>·<br>·<br>·<br>·<br>·<br>·<br>·<br>·<br>·<br>·<br>·<br>·            |              |
| 6 <sup>₽</sup><br>● 20000-<br>THP: USD<br>(代7世業:<br>主:代付目前外<br>Swift Code 前后<br>aft(19%)-                                                                                                    | 中は時時中継副<br>研究展示: DHBKHRHH<br>光常: 正開<br>不同 <b>只支持对公账</b><br>不能有空格,且                                                                                                    | मल्काः<br>是至##<br>之一、只能默认选<br>必须输入英文,<br>● 彌及时盡&<br>10000和                                                                                                    | DHBOHI3H<br>***=<br>择公司账户<br>填写完毕后 | ○<br>5点击下一步。<br>■■新提文.                                                                                 |              |
| xmmp→<br>fth:usp<br>fth:ssp<br>i: 代付目前外<br>wift Code 前后<br>Mmp→                                                                                                    | REFERENCE REFERENCE REF                                                                                                    | #P##67:<br>是至睡室:<br>注户,只能默认选:<br>必须输入英文,<br>必须输入英文,<br>(USD)<br>WF学型:<br>④ 公司账户<br>SWIFT CODE:                                                                                                    |                                    | ·<br>·<br>·<br>·<br>·<br>·<br>·<br>·<br>·<br>·<br>·<br>·<br>·<br>·                                     |              |
| 2000年<br>fife: USD<br>ft(打會案: )<br>ft: 代付目前外<br>wift Code 前后                                                                                                    | ▲ (HTHERE HERE<br>HERE : DHEREHOLE<br>HERE : DHEREHOLE<br>HERE : DHERE : DHEREHOLE<br>HERE : DHEREHOLE<br>HERE : DHEREHOLE<br>HERE : DHEREHOLE<br>HERE : DHEREHOLE<br>HERE : DHEREHOLE<br>HERE : DHEREHOLE<br>HERE : DHEREHOLE<br>HERE : DHEREHOLE<br>HERE : DHEREHOLE<br>HERE : DHEREHOLE<br>HERE : DHEREHOLE<br>HERE                                                                                                    | # #####<br>是音響業:<br>注户,只能默认选:<br>必须输入英文,<br>必须输入英文,<br>(USD<br>账户类型:<br>④ 公司账户<br>SWIFT CODE:<br>)<br>評論ASWIFT CODE:                                                                                                    |                                    | 。<br>●<br>方点击下一步。                                                                                      | Cedifi       |
| 2000年<br>ftff USD<br>ftff ft USD<br>ftff Code 前后<br>ftffgef                                                                                                    | ▲ (田田田田田田田田田田田田田田田田田田田田田田田田田田田田田田田田田田田田                                                                                                    | ######<br>是音響:<br>上<br>上<br>二<br>二<br>二<br>二<br>二<br>二<br>二<br>二<br>二<br>二<br>二<br>二<br>二<br>二<br>二<br>二<br>二                                                                                                    |                                    | 。<br>「<br>「<br>点<br>击<br>下<br>一<br>步<br>。                                                              | Ceeding      |
| 2000年<br>TETH: USD<br>代付留前外<br>wift Code 前后                                                                                                    | 中は日期中半期<br>一日、日本で、日本の日本では、<br>一日、日本で、日本の日本では、<br>一日、日本では、<br>日本で、日本の日本では、<br>日本で、日本の日本では、<br>日本では、<br>日本で | 田田市<br>田田市<br>田田田田田田田田田田                                                                                                    |                                    | ·<br>F#P卷陈: 123123<br>•<br>5.点击下一步。<br>■■■新課2.                                                         |              |
| 2000年<br>TETH: USD<br>代付留前<br>CETT Code 前后                                                                                                    | ▲<br>田田田<br>田田田<br>田田<br>田田<br>田田<br>田田<br>田田<br>田田<br>田田                                                                                                    | मण्डतः<br>是च्डः<br>是च्डः<br>是च्डः<br>म्रिक्रक्रि<br>மூர் (புகு<br>குருக்கு)<br>முக்<br>குருக்கு<br>புக்கு<br>புகு<br>பு                                                                                                    |                                    | 。<br>・<br>「点击下一步。<br>離新提文.                                                                             |              |

|                                                   |                                                                                                    |                                  | ● 当时种4FCNY,请使用央义填与银行账户信息                       |      |   |  |
|---------------------------------------------------|----------------------------------------------------------------------------------------------------|----------------------------------|------------------------------------------------|------|---|--|
| USD                                               |                                                                                                    |                                  | 收款方开户名:                                        |      |   |  |
| ⊃类型:                                              |                                                                                                    |                                  | 请输入收款银行开户名 (全称)                                |      |   |  |
| 公司账户                                              |                                                                                                    |                                  | 收款方开户银行 (含支行):                                 |      |   |  |
| IFT CODE:                                         |                                                                                                    |                                  | 请输入收款方开户银行 (含支行)                               |      |   |  |
| КСННКНН                                           |                                                                                                    |                                  |                                                |      |   |  |
| 所在国家/地区                                           | <u>×</u> :                                                                                                    |                                  | 收款方银行账号:                                       |      |   |  |
| 港                                                 |                                                                                                    |                                  | 请输入收款方银行账号 (全部账号不能省略)                          |      |   |  |
|                                                   |                                                                                                    |                                  | 收款银行地址:                                        |      |   |  |
|                                                   |                                                                                                    |                                  | 请输入收款银行详细地址                                    |      |   |  |
|                                                   |                                                                                                    |                                  | 收款方地址:                                         |      |   |  |
|                                                   |                                                                                                    |                                  | 请输入收款方公司地址全称                                   |      |   |  |
|                                                   |                                                                                                    |                                  | BANK CODE:                                     |      |   |  |
|                                                   |                                                                                                    |                                  |                                                |      |   |  |
|                                                   |                                                                                                    |                                  | 谱输入BANK CODE                                   |      |   |  |
| 收款大                                               | 方填写信息需                                                                                                    | 与 Invoid                         | ₩₩₩AXBANK CODE<br>下───                         | -致   | × |  |
| 收款大                                               | 方填写信息需<br>: ; ; ; ; ; ; ; ; ; ; ; ; ; ; ; ; ; ; ;                                                                                                    | 与 Invoid                         | ₩₩A>BANK CODE<br>下─#                           | 一致   | × |  |
| 收款方<br>* 证件类型:<br>* 如款方地址:                        | 方填写信息需<br>: <a>(<a>(<a>(</a>)</a><br/>:<br/>:<br/>:<br/>:<br/>:<br/>:<br/>:<br/>:<br/>:<br/>:<br/>:<br/>:<br/>:</a>                                                                                                    | 与 Invoid                         | ₩₩₩A BANK CODE<br>下─#                          | -致   | × |  |
| 收款大<br>*证件类型:<br><sup>x</sup> 证件关型:<br>XIFT CODE: | <ul> <li>方填写信息需</li> <li>: </li> <li>: </li> <li: <="" li=""> <li>: </li> <li>: </li> <li>: </li>     &lt;</li:></ul> | 与 Invoid                         | ₩₩₩A BANK CODE<br>下→#                          | -致   | ~ |  |
| 收款方<br>*证件类型:<br><sup>x</sup> WFT CODE:           | <ul> <li>方填写信息需</li> <li>: </li> <li>: </li> <li: <="" li=""> <li>: </li> <li>: </li> <li>: </li>     &lt;</li:></ul> | 与 Invoid                         | ₩₩A>BANK CODE<br>下───                          | 一致   | ~ |  |
| 收款大<br>*证件类型:<br>XIFT CODE:<br>ICH CODE:          | <ul> <li>         ・</li></ul>                                                                                                    | 与 Invoid<br>E证合一企业)<br>全业)<br>DE | ₩₩A>BANK CODE<br>下-#<br>L-#<br>ce 或合作协议提供信息保持- | 一致 " | × |  |

> 当为外币账户时,证件类型选择营业执照号(通用)

注:填写需代付的银行账户信息时,上传资料与提现账户需要相同。提交后代付账户状态 直接为正常,当发起资金代付时 Oceanpayment 会审核整个代付申请资料以及提交的银行账 户信息。

### 2. 发起资金代付

进入发起资金代付菜单,选择发起资金代付的付款账户模式 已添加的代付账户:从已添加的代付银行账户中选择要付款的账户即可开始申请资金代付。 未添加账户需先创建新的收款方银行账户:收款方银行账户用于对其发起资金代付,提交 资料并立即发起资金代付时可与资金代付申请一起审核。

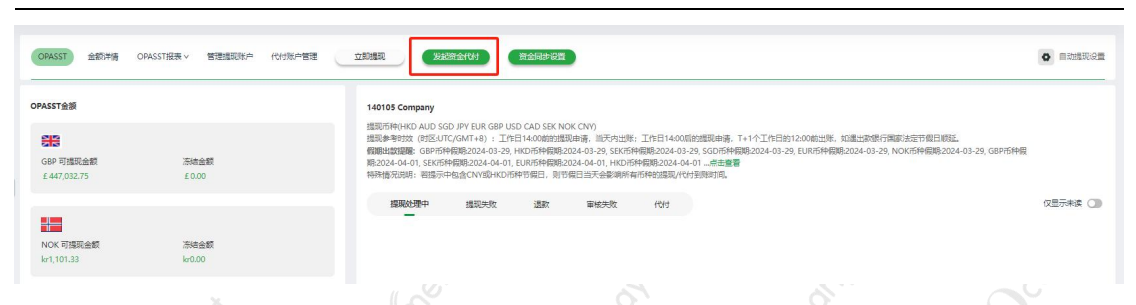

#### 确认 POBO Services Agreement

| 首页       | 信息中心 | 管理中                                                                                         | 86                                                                                                    |            |
|----------|------|---------------------------------------------------------------------------------------------|----------------------------------------------------------------------------------------------------|------------|
| _        |      |                                                                                             | 输达POBO Services Agreement                                                                                                    |            |
| 合首页      |      | 100-5                                                                                       |                                                                                                    |            |
| -        |      | 64.5                                                                                        | OPASST Services Agreement                                                                                                    |            |
| OPASSI   | ^    | 105                                                                                         | By using the OPASST Services you (Merchanthyour) agree to these terms applying between you and OCEANPAYMENT CO., LIMITED ("Oceanpayment/us/we").                                                                                                    |            |
| OPASST   |      | 1 18                                                                                        | Merchant and Oceanpayment are hereinafier cellectively referred to as "Partles" and individually as a "Partly".                                                                                                    |            |
| OPCCOUNT | ~    | 1                                                                                           | Only be Marchant with a valid Oceanopyment Payment Services Agreement is eligible for the CPASST Services. In the event that the Oceanopyment Payment Services Agreement between the Parties is canceled, terminated, or becomes not valid, the CPASST Services with the Ammanded automatically.                                                                                                    |            |
|          | 1    | 1                                                                                           | Please read the terms of this OPASST Service Agreement ("Agreement) carefully before you use the OPASST Services and when you agree to this Agreement by checking the contimution checkbox, you agree to all the terms and conditions the Agreement in the veet of any conflict or inconsistency between terms of these Terms & Conditions and any other terms incorporated by reference into the Agreement in relation to the use of the Services, the provisions of these Terms & Conditions and any other terms incorporated by reference into the Agreement in relation to the use of the Services, the provisions of these Terms & Conditions and prevail.                                                                                                    | of         |
|          |      | 1<br>1<br>1<br>1<br>1<br>1<br>1<br>1<br>1<br>1<br>1<br>1<br>1<br>1<br>1<br>1<br>1<br>1<br>1 | Introduction     Introduction     In You understand and your application to use the OPASST Service requires you to provide Oceanopyment with your relevant customer due diligence information (including but not limited to your identity information and bank account information (including but not limited to your identity information and bank account information (including but not limited to your identity information and bank account information (including but not limited to your identity information in accordance with our infermation (including but not limited to your identity information and bank account the Services in accordance with a welfast the applicable laws and regulations. Oceanopyment will provide you with the Services in accordance with a sufficient of a services in accordance with our infermation (including but not limited to your identity information in accordance with our infermation (including but not limited to your identity information in accordance with our infermation (including but not limited to your identity information in accordance with our infermation (including but not limited to your identity information in accordance with our infermation (including but not limited to your identity information in accordance with our infermation (including but not limited to your identity information in accordance) (in your Authorised Users have the authority to provide instructions for the provision of Services to us on your behalt, and     (i) your Authorised User, have the authority of an Authorised User, and you will be bound by the accord your Authorised Users will you provide us with written notice withdrawing or dhenvise varying the authority of an Authorised User, and you will be bound by the accord your Authorised Users will you provide us with written notice withdrawing or dhenvise varying the authority of an Authorised User, and you will be bound by the accord your Authorised User and your authority of provide instructions fore to your Authorised User). | int<br>ith |
|          |      | n.                                                                                          | 我已晚期以上协议,并且清楚所申调的代付业务                                                                                                    |            |
|          |      | 曲动                                                                                          | 同戀(45) 不同意                                                                                                    |            |
|          |      |                                                                                             | t GBP V                                                                                                    |            |
|          |      |                                                                                             | 2 IIII/389/49/56P V 🕢                                                                                                    | 4/2        |
|          |      |                                                                                             | All POBIO Services Agreement                                                                                                    |            |
|          | J    | 0                                                                                           |                                                                                                    |            |

倒计时 5 秒可以点击同意。不同意关闭弹框,无法进行提交代付申请,点击同意可以提交 代付申请

|   | 资金代付信息                  | 付款金額 💼            |                                                             |         |
|---|-------------------------|-------------------|-------------------------------------------------------------|---------|
|   | 代付至假行账户                 |                   | 200                                                         |         |
|   | ■ 收款銀行账户                | 付款方信息             |                                                             |         |
|   | 付款币种: EUR               | 付款方名称:            | Oceanpayment Co., Ltd · · · · · · · · · · · · · · · · · · · |         |
|   | 账户类型: 公司账户              |                   |                                                             |         |
|   | SWIFT CODE: HSBCHKHHHKH | 代付类型:             | 直接代付                                                        |         |
|   | 银行所在国家/地区:香港            |                   |                                                             |         |
| D | 收款方开户名: EUR11           | 交易类型:             | 广告商 🗸                                                       |         |
|   | 收款方开户银行: EUR11          | 1 /material and a |                                                             |         |
|   | 收款方银行账号: EUR11          | 上位审核资料;           | ·                                                           |         |
|   | 收款银行地址: EUR11           |                   |                                                             |         |
|   | 收款方地址: EUR11            |                   |                                                             |         |
|   | BANK CODE: EUR11        |                   |                                                             |         |
|   | Philashinealle.         |                   |                                                             |         |
|   |                         |                   |                                                             |         |
|   | 代付审核通过会自动扣款、清选择扣款使用的币种  |                   |                                                             |         |
|   | 汇率按目动扣款发生的实际工率。         | 申请说明:             | 1                                                           |         |
|   | 自动扣款顺序                  |                   |                                                             | 1 / 200 |
|   | 1 GBP v                 | 银行转账备注:           | test                                                        |         |
|   | 2 请选择账单币种 > 🔮           |                   |                                                             | 4 / 200 |
|   |                         | 确认РОВО 5          | Services Agreement                                          |         |
|   | 可选自动代付扣款,代付自动打          | 口款默认              | 为关闭状态                                                       |         |
|   |                         |                   | Loen alment                                                 |         |

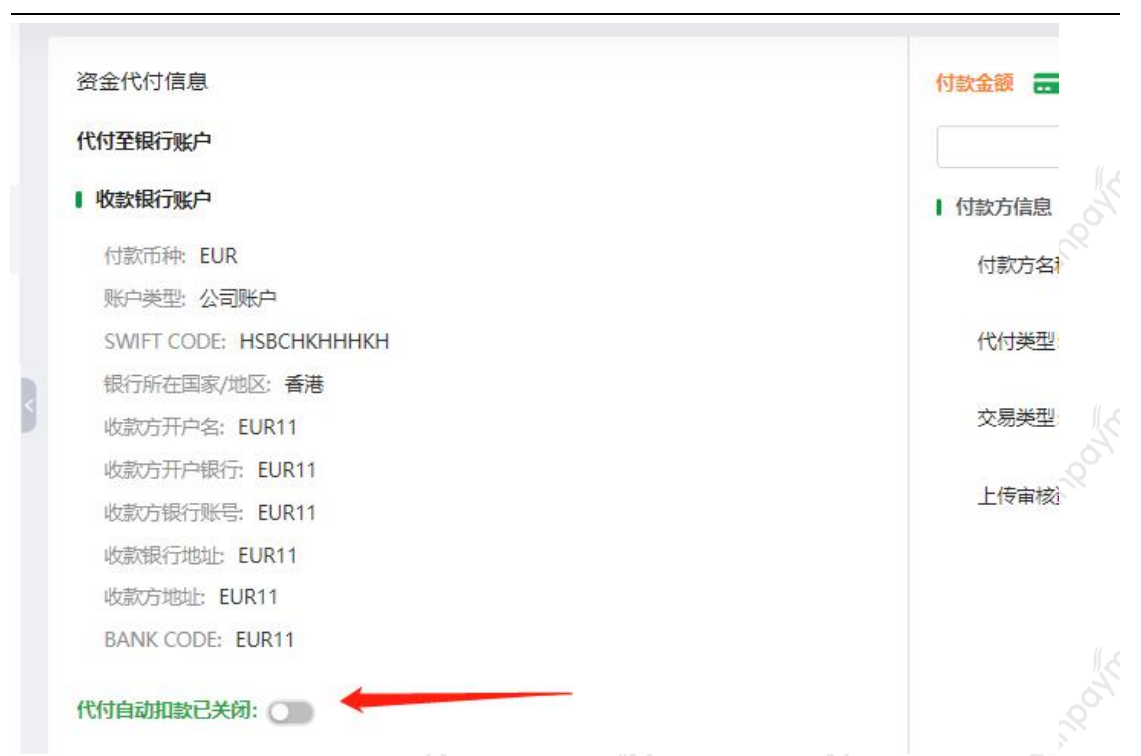

可选择开启,开启状态下展开相关信息,自动扣款顺序的第一个币种为付款币种。如 果商户选择与付款币种不同的币种,第二个顺序的币种选项会禁用,右侧问号鼠标悬浮会 有提示:目前不支持一笔代付选择2个币种换汇。

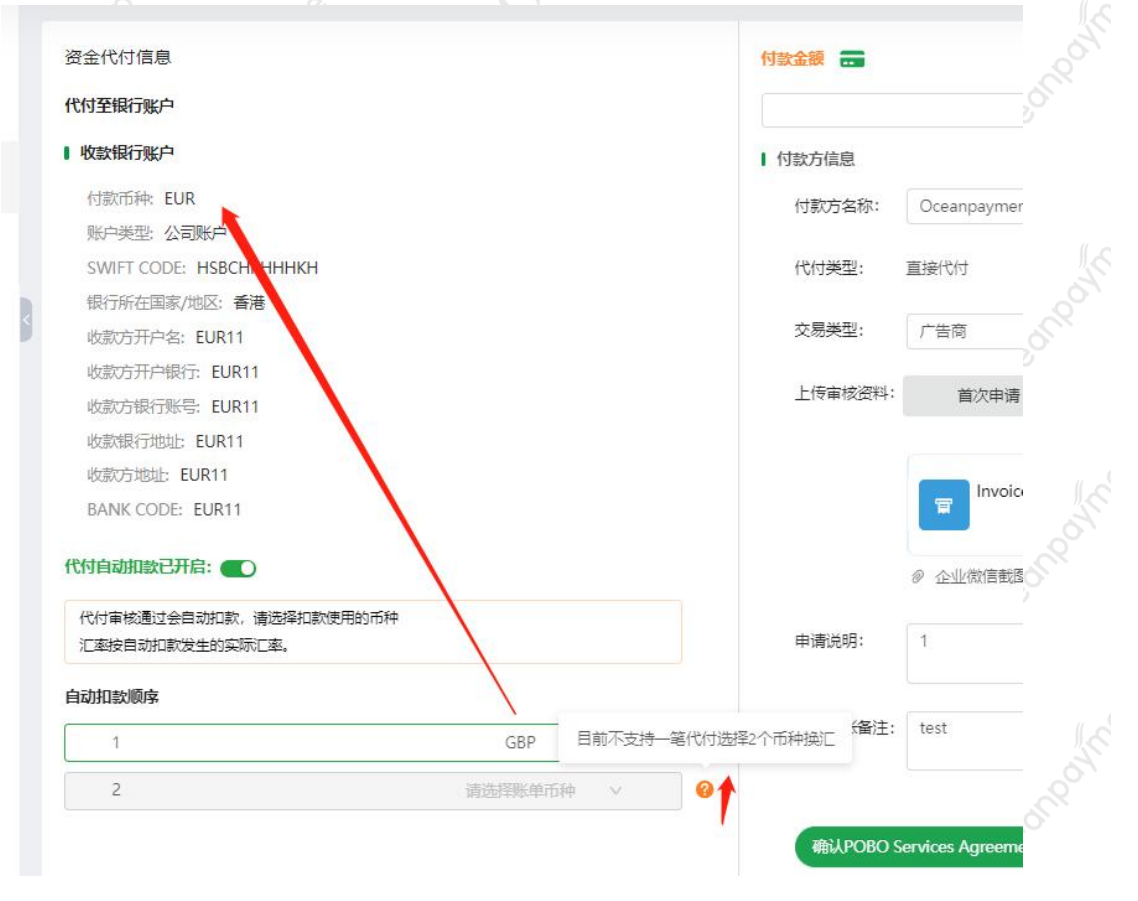

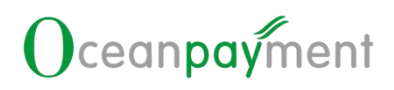

|--|

| 收款方银行账户                                                                                                    |                                                        |                                                                                                    |                      |                               |                                                                                                    |
|----------------------------------------------------------------------------------------------------|--------------------------------------------------------|----------------------------------------------------------------------------------------------------|----------------------|-------------------------------|----------------------------------------------------------------------------------------------------|
| <b></b>                                                                                                    | 41234                                                  | <mark>ء</mark> 收款方名称: ABC                                                                                                    |                      |                               |                                                                                                    |
| <b>三 银行账户:</b> 987987                                                                                                    |                                                        | 💽 市种: USD                                                                                                    |                      |                               | 140105                                                                                                    |
| 讨敌方信息                                                                                                    |                                                        |                                                                                                    |                      |                               |                                                                                                    |
| 付款方名称: Oceanpaymer                                                                                                    | nt Co., Ltd                                            | ∨ 代付类型:直接代付                                                                                                    | 交易类型: 广告             | 音商                            | ×                                                                                                    |
| 上传审核资料:                                                                                                    |                                                        |                                                                                                    |                      |                               |                                                                                                    |
| 冒 Invoice                                                                                                    | 合作协议                                                   |                                                                                                    |                      |                               |                                                                                                    |
| 付款说明:                                                                                                    |                                                        |                                                                                                    |                      |                               |                                                                                                    |
| 请输入付款说明                                                                                                    |                                                        |                                                                                                    |                      |                               |                                                                                                    |
|                                                                                                    |                                                        |                                                                                                    |                      | 0 / 200                       |                                                                                                    |
|                                                                                                    |                                                        |                                                                                                    | 下                    | 取消                            |                                                                                                    |
| <u>М</u> , ц. 1                                                                                                    |                                                        |                                                                                                    | 0 <sup>-</sup>       |                               |                                                                                                    |
| 付款方名私                                                                                                    | <b>邓选择决定代付</b> 类                                       | き型 〇〇                                                                                                    |                      | ×.                            |                                                                                                    |
| 付款方                                                                                                    | 名称                                                     |                                                                                                    | 代付类型                 |                               |                                                                                                    |
|                                                                                                    |                                                        |                                                                                                    |                      |                               |                                                                                                    |
|                                                                                                    |                                                        | X                                                                                                    |                      |                               | - 5                                                                                                    |
| Ocean                                                                                                    | payment Co., Ltd                                       |                                                                                                    | 直接代付 POE             | 30 Direct Pay                 | Ceon                                                                                                    |
| 内 砍 刀<br>Oceanț<br>商户主                                                                                                    | oayment Co., Ltd                                       |                                                                                                    | 直接代付 POE<br>代理代付 POE | 30 Direct Pay<br>30 Agent Pay | Ocent                                                                                                    |
| Oceanț<br>商户主<br>交易类型は                                                                                                    | oayment Co., Ltd<br>在名<br>中定上传附件资料                     |                                                                                                    | 直接代付 POE<br>代理代付 POE | 30 Direct Pay<br>30 Agent Pay | Ocent                                                                                                    |
| Oceang     商户主     交易类型は                                                                                                    | oayment Co., Ltd<br>在名<br>中定上传附件资料                     |                                                                                                    | 直接代付 POE             | 30 Direct Pay<br>30 Agent Pay | Ocent                                                                                                    |
| Oceanţ       商户主       交易类型は                                                                                                    | payment Co., Ltd<br>在名<br>在定上传附件资料                     | **************************************                                                                                             | 直接代付 POE<br>代理代付 POE | 30 Direct Pay<br>30 Agent Pay | - O <sup>cent</sup>                                                                                                    |
| Oceanţ           商户主           交易类型初<br>約信息           軟鉱が販行账户                                                                          | payment Co., Ltd<br>在名<br>快定上传附件资料                     |                                                                                                    | 直接代付 POE             | 30 Direct Pay<br>30 Agent Pay | Ocean                                                                                                    |
| 内水(力)       Ocean;       商户主       交易类型け       約信息       軟約5限行账户       興行名称: 12                                                        | oayment Co., Ltd<br>在名<br>史定上传附件资料                     |                                                                                                    | 直接代付 POE<br>代理代付 POE | 30 Direct Pay<br>30 Agent Pay | Ocean                                                                                                    |
| 内水のの       Ocean       商户主       交易类型が       対信息       数数方銀行歌户       2       銀行名称: 12:                                                 | payment Co., Ltd<br>在名<br>改定上传附件资料                     | ↓<br>↓<br>↓<br>↓<br>↓<br>↓<br>↓<br>↓                                                                                               | 直接代付 POE<br>代理代付 POE | 30 Direct Pay<br>30 Agent Pay | Ocean                                                                                                    |
| 13.0000         Ocean         商户主         交易类型け         約備息         数数方限行账户         2       銀行名称: 12:         ご銀行账户: 12:               | oayment Co., Ltd<br>在名<br>中定上传附件资料                     | ↓<br>↓<br>↓<br>↓<br>↓<br>↓<br>↓<br>↓<br>↓<br>↓<br>↓<br>↓<br>↓<br>↓                                                                 | 直接代付 POE<br>代理代付 POE | 30 Direct Pay<br>30 Agent Pay | Ocean                                                                                                    |
| 「リカハノガ       Oceanţ       商户主       交易类型が       が信息       * 数広振行账户       2       銀行名称: 12:       ご 銀行账户: 12:       56歳息                | payment Co., Ltd<br>在名<br>史定上传附件资料                     | -<br>-<br>-<br>-<br>-<br>-<br>-<br>-<br>-<br>-<br>-<br>-<br>-<br>-<br>-<br>-<br>-<br>-<br>-                                        | 直接代付 POE<br>代理代付 POE | 30 Direct Pay<br>30 Agent Pay | Ocean                                                                                                    |
| 「小小八分」       Oceanţ       商户主       交易类型け       ご付信息       製数5眼行账户       こ 銀行名称: 12:       ご 銀行系中: 12:       方信息                       | oayment Co., Ltd<br>在名<br>史定上传附件资料                     | ↓                                                                                                    | 直接代付 POE<br>代理代付 POE | 30 Direct Pay<br>30 Agent Pay | Ocean                                                                                                    |
| 「リカハノガ」       Ocean       商户主       交易类型が       討信息       ************************************                                         | apayment Co., Ltd<br>在名<br>中定上传附件资料<br><sup>3456</sup> | ↓<br>▲ 收款方名称:<br>■ 币种:<br>▲ 请输入需要型元                                                                                                | 直接代付 POE<br>代理代付 POE | 30 Direct Pay<br>30 Agent Pay | Contraction of the second second seco                                                                                                    |
| 「方水へ方」       〇cean       商户主       交易类型け       沙信息       数数方眼行账户       2       健行名称:       12:5       5       1款方名称:       商户主         | ayment Co., Ltd<br>在名<br>中定上传附件资料                      | ▶<br>●<br>●<br>●<br>●<br>●<br>●<br>●<br>●<br>●<br>●<br>数方名称:<br>■<br>●<br>●<br>●<br>●<br>●<br>●<br>●<br>●<br>●<br>●<br>●<br>●<br>● | 直接代付 POE<br>代理代付 POE | 30 Direct Pay<br>30 Agent Pay | Cocon<br>Cocon<br>Cocon |
| 13.35(3)       Ocean;       商户主       交易类型が       対信息       数数5線行歌户       2       銀行名称:       12:       5信息       1款方名称:       (資申核資料: | apayment Co., Ltd<br>在名<br>中定上传附件资料                    | ↓<br>↓<br>↓<br>↓<br>↓<br>↓<br>↓<br>↓<br>↓<br>↓<br>↓<br>↓<br>↓<br>↓                                                                 | 直接代付 POE<br>代理代付 POE | 30 Direct Pay<br>30 Agent Pay | Contraction of the second second seco                                                                                                    |

大陆公司以对外贸易经营者备案登记的英文名称为准。

点击上传审核资料展示的内容,上传资料附件,填写付款说明后点击下一步

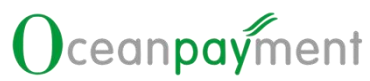

| ####################################                                                                                                    | tent Co.,Ltd 交易类型             | 0/200<br>▶★● ■<br>型为业务股权关联公司/<br>发票及合同信息可上传到 | 裏团间子公司<br>至以下任意一∶  |
|----------------------------------------------------------------------------------------------------|-------------------------------|----------------------------------------------|--------------------|
| ####################################                                                                                                    | ent Co.,Ltd 交易类型<br>Ⅰ发票及合同信息, | 0/200<br>■■<br>型为业务股权关联公司/约<br>发票及合同信息可上传到   | 裏团间子公司<br>至以下任意一∶  |
| ■ invoice ■ invoice  Texture  Texture Texture  Texture Texture Te | tent Co.,Ltd 交易类型             | 0/200<br>■<br>型为业务股权关联公司/<br>发票及合同信息可上传到     | 東团间子公司 <br>至以下任意一∶ |
| TRAFFICERRY<br>(付款方名称选择 Oceanpaym<br>景时, 需上传除要求资料外的<br>方信息                                                                                                    | ient Co.,Ltd 交易类型             | 0/200<br>■■<br>型为业务股权关联公司/<br>发票及合同信息可上传到    | 裏团间子公司<br>至以下任意一∶  |
| 付款方名称选择 Oceanpaym<br>骨时,需上传除要求资料外的<br>所编题                                                                                                    | ient Co.,Ltd 交易类型             | 07200<br>■■■■■■■■■■■■■■■■■■■■■■■■■■■■■■■■■■■ | 裏团间子公司<br>至以下任意一∶  |
| 付款方名称选择 Oceanpaym<br>景时,需上传除要求资料外的<br>方值题                                                                                                    | ient Co.,Ltd 交易类型             | 0/200<br>■■■■■■■■■■■■■■■■■■■■■■■■■■■■■■■■■■■ | 裏团间子公司 <br>至以下任意一: |
| 付款方名称选择 Oceanpaym<br>景时, 需上传除要求资料外的<br>方值是                                                                                                    | ent Co.,Ltd 交易类型              | ▶▶▶ ▶ ▶ ▶ ▶ ▶ ▶ ▶ ▶ ▶ ▶ ▶ ▶ ▶ ▶ ▶ ▶ ▶        | 裏团间子公司<br>至以下任意一   |
| 付款方名称选择 Oceanpaym<br>景时,需上传除要求资料外的<br>GG编题                                                                                                    | ent Co.,Ltd 交易类型              | 型为业务股权关联公司/约<br>发票及合同信息可上传到                  | 兼团间子公司<br>至以下任意一   |
| 付款方名称选择 Oceanpaym<br>景时, 需上传除要求资料外的<br>fgaa                                                                                                    | nent Co.,Ltd 交易类型             | 型为业务股权关联公司/约<br>发票及合同信息可上传到                  | 集团间子公司<br>至以下任意一   |
| 景时,需上传除要求资料外的<br>f编是                                                                                                    | 1发票及合同信息,                     | 发票及合同信息可上传到                                  | 至以下任意一             |
| 方值题<br>J数方名称: Oceanpayment Co., Ltd                                                                                                    |                               |                                              |                    |
| 方值夏<br>1款0方名称: Oceanpayment Co., Ltd                                                                                                    |                               |                                              |                    |
| 方信題<br>1款巧名称: Oceanpayment Co., Ltd                                                                                                    |                               |                                              |                    |
| 方信題<br>                                                                                                    |                               |                                              |                    |
| J款方名称: Oceanpayment Co., Ltd                                                                                                    |                               |                                              |                    |
|                                                                                                    | ∨ 代付类型:直接代付                   | 交易类型: 集团间子公司                                 | ~                  |
|                                                                                                    |                               |                                              |                    |
| _传审核资料:                                                                                                    |                               |                                              |                    |
| 公司注册证书 最行账户证明                                                                                                    | ♀ 董事/法人、最终受益人个人证              | * 股权强构图                                      |                    |
|                                                                                                    | Minandal al Mi                |                                              |                    |
| 确认信息&填写付款金额                                                                                                    | 0~                            |                                              |                    |
|                                                                                                    | ■ 题将会付:                       | 改至 1                                         |                    |
| 微银行账户                                                                                                    |                               |                                              |                    |
| 行名称: JPY1                                                                                                    | 收款方名称:                        | JPY1                                         |                    |
| 很行账号: JPY1                                                                                                    | 币种:                           | ЈРҮ                                          |                    |
| 該信息                                                                                                    |                               |                                              |                    |
| 「款方名称: Oceanpayment Co., Ltd                                                                                                    | 代付类型:                         | 直接代付                                         |                    |
| 《秦英圣: 亚哈/版权关联公司<br><b>〕上传审核资料:</b> 公司注册证书.pdf 银行账户证明.pdf 董事;                                                                                                    | 法人、最终受益人个人证明和地址证明.pdf 股权了     | 果构图.jpg                                      |                    |
| <b>1款说明:</b> 实打实范德萨发神鼎飞丹砂佛挡杀佛                                                                                                    |                               |                                              |                    |
| (12)-255 1000                                                                                                    |                               |                                              |                    |
| 19 BATTERN I LAAA                                                                                                    |                               |                                              |                    |
|                                                                                                    | 代付申请                          | 取消                                           |                    |
|                                                                                                    |                               |                                              |                    |
| 提父代付申请成功后跳转到                                                                                                    | OPASST 百贝,可在                  | E代付贝签或资金代付来                                  |                    |
| 白杏看提态的代付由违记录                                                                                                    |                               |                                              |                    |
| 1 是有成大时1017 何亿次。                                                                                                    |                               |                                              |                    |
|                                                                                                    |                               |                                              |                    |
|                                                                                                    |                               |                                              |                    |

| OPASST金额                                                                                                    |            |             | alan20211216test1修改                  |                  |          |          |                                                                                                    |                                                   |
|----------------------------------------------------------------------------------------------------|------------|-------------|--------------------------------------|------------------|----------|----------|----------------------------------------------------------------------------------------------------|---------------------------------------------------|
| ● JPY 可提现金额<br>¥79,693.00<br>¥0.00                                                                                                    |            |             | 提现市种(JPY EUR GBP USD C<br>提现处理中 提现失败 | NY)<br>退款 审核失败   | 代付       |          |                                                                                                    | 仅显示未读 💽                                           |
| CNY 可提现金额<br>¥7,492.00<br>¥0.00                                                                                                    |            |             | Y 代付申请 JPY 1,00                      | 0.00             |          |          |                                                                                                    | 2022.09.20 14:10:25                               |
| GBP 可提現金額<br>£ 2,158.15<br>£ 0.00                                                                                                    |            |             | M 代付申请 USD 50.                       | 00               |          |          |                                                                                                    | 2022.09.20 11:21:57<br>审核中<br>2022.09.19 19:56:46 |
| OPASST OPA:                                                                                                    | iST金额详情 OP | ASST服表 > 管理 | 開現那户 資金代付 V                          | 立即提现             | ↑ 发起资金代付 |          | <ul> <li>C \(\begin{aligned}         <ul> <li>C \(\begin{aligned}             <li>C \(\begin{aligned}             <ll>C \(\begine) \\(\begine) \\(align</ll></li></li></li></li></li></li></li></li></li></li></li></li></li></li></li></li></li></li></li></li></li></li></li></li></li></li></li></li></li></li></li></li></li></li></li></li></li></li></li></li></li></li></li></li></li></li></li></li></li></li></li></li></li></li></ul></li></ul> |                                                   |
| <ul> <li>         遊金 提現 代材 </li> <li>         时间类型: 申请时间 </li> <li>         付款市种: 请选择付款         </li> <li>         Q 查询         <ul> <li>                      重要         </li> </ul> </li> </ul> | →<br>神 ~   |             | 时间: 开始日期<br>代付美型: 请选择付               | 朝 → 結束日期<br>3付美型 |          | 代付状态:    | 绿代付状态                                                                                                    |                                                   |
| 會面出197祭符合条件                                                                                                    | 的数据        |             |                                      |                  |          |          |                                                                                                    |                                                   |
| 申请时间                                                                                                    | 收款方名称      | 收款银行账户      | 付款币种                                 | 代付类型             | 代付申请金额   | 代付状态     | 付款时间                                                                                                    | 操作                                                |
|                                                                                                    |            |             |                                      |                  |          | N 2 10 1 |                                                                                                    | *                                                 |
| 2022.09.20 14:10:25                                                                                                    | JPY1       | JPY1        | JPY                                  | 直接代付             | 1,000.00 | 审核中      | -                                                                                                    | 查看详情 下载水单                                         |

- 注: JPY 仅支持整数付款金额。
- 注: 需完成合同及资料审核流程后进行第三步确认扣款。
- 3. 确认扣款

通过首页-代付消息列表或资金代付菜单资金代付记录中的确认扣款

| OPASST OPASST金额详摘 OPASST报表 > 管理 | i提现账户 资金代付 ~                                         | 2期提现 		 ★ 发起资金代付 | )            |                     |
|---------------------------------|------------------------------------------------------|------------------|--------------|---------------------|
| OPASST金额                        | alan20211216test1修改                                  |                  |              |                     |
| ● JPY 可提现金额                     | 提现币种(JPY EUR GBP USD CNY)                            |                  |              |                     |
| ¥79,693.00<br>¥0.00             | 提现处理中 提现失败 退<br>———————————————————————————————————— | 款 审核失败 代付        |              | 仅显示未读 🕥             |
| CNY 可提现金额                       |                                                      |                  |              | 2022.09.20 14:10:25 |
| ¥7,492.00<br>¥0.00              | 代付申请 JPY 1,000.00<br>审核通过,需要确认扣款                     |                  |              | 编记书记录               |
|                                 |                                                      |                  |              | 2022.09.20 11:21:57 |
|                                 |                                                      |                  |              |                     |
| OPASST OPASST金额半摘 OPASST报表 > 管  | 理提现账户 资金代付 >                                         | 立即提现 ↑ 发起资金代付    | J            |                     |
| 资金 提现 代付                        |                                                      |                  |              |                     |
| 时间类型:申请时间                       | 时间: 开始日期 -                                           | - 结束日期           | 代付状态: 请选择代付机 | (\$\$ V             |
| <b>付款币种:</b> 请选择付款币种 >>         | 代付类型: 请选择代付类型                                        |                  |              |                     |
| ○重置                             |                                                      |                  |              |                     |
| 臺灣出197条符合条件的数据                  |                                                      |                  |              |                     |
| 申请时间 收款方名称 收款损行账户               | 付款币种 代付线                                             | 型 代付申请金额         | 代付状态 付款      | 时间 操作               |
| 2022.09.20 14:10:25 JPY1 JPY1   | JPY 直接f                                              | 时 1,000.00       | 审核通过 -       | 雜认扣款 查看详情 下载水单      |

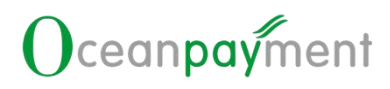

#### 选择付款余额及账单币种

#### Ⅰ 请选择资金代付用到的OPASST账单余额

|    | EUR 可用金额<br>20.59   | O EUR |          | <b>GBP 可用金额</b><br>0.00  | GBP     |  |
|----|---------------------|-------|----------|--------------------------|---------|--|
|    | CNY 可用金额<br>-272.70 | CNY   |          | JPY 可用金额<br>12.00        | • JPY   |  |
| ~  | HKD 可用金额<br>10.72   | 🛠 HKD | <b>*</b> | <b>USD</b> 可用金额<br>46.04 | USD USD |  |
| 日请 | 选择扣款顺序              |       |          |                          |         |  |
|    | нкр                 |       |          |                          |         |  |
|    |                     |       |          |                          | 取消 确定   |  |

- 注:默认选中付款币种相同的账单币种余额,可取消勾选原币种选择其他币种。 注:可组合选择两个币种的余额进行代付。
- 注: 代付币种目前支持: HKD,AUD,SGD,JPY,EUR,GBP,USD,CAD,SEK,NOK,CNY。

### 4. 确认手续费&汇率信息

|           |                              | <ul> <li>1.回利</li> </ul> | 会付款至■     |         |  |
|-----------|------------------------------|--------------------------|-----------|---------|--|
|           |                              |                          |           |         |  |
| 权家和日期户    |                              |                          |           |         |  |
| 银行名称:     | JPY1                         | 收款方名                     | 称: JPY1   |         |  |
| 银行账号:     | JPY1                         | 币种:                      | JPY       |         |  |
| 付款信息      |                              |                          |           |         |  |
|           |                              |                          |           |         |  |
| 付款方名称:    | Oceanpayment Co., Ltd        | 代何美型                     | : 直接代付    |         |  |
| 交易类型:     | 业务/股权关联公司                    |                          |           |         |  |
| □ 上传审核约   | 资料: 公司注册证书.pdf 银行账户证明.pdf 董專 | 形法人、最终受益人个人证明和地址证明.pdf   | 股权架构图.jpg |         |  |
| 付款说明:     | 实打实范德萨发神鼎飞丹砂佛挡杀佛             |                          |           |         |  |
| 日本        | 1,000.00 JPY                 |                          |           |         |  |
|           |                              |                          |           |         |  |
| 可用余额: 796 | 693.44 JPY                   |                          |           | 参考汇率: 1 |  |
|           |                              |                          |           |         |  |
| 预计余额扣款:   | 1031 JPY                     | 预计费用小计: 31 JPY           |           |         |  |
| 直接代付费用:   | 31 JPY                       |                          |           |         |  |
|           |                              |                          |           |         |  |
|           |                              |                          |           |         |  |
|           |                              | 确定                       | je o      |         |  |
|           |                              |                          |           |         |  |
|           |                              |                          |           |         |  |
|           |                              |                          |           | f b     |  |
|           |                              |                          |           |         |  |

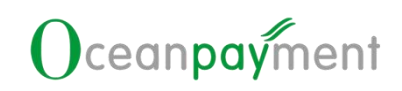

🕝 付款金额 1,000.00 JPY

| <b>強計余蔵和設: 1031 JPY</b><br>直線代行振用: 31 JPY                                              | 预计表用小计: 31 JPY                                                                                                    |                    |           |
|----------------------------------------------------------------------------------------|----------------------------------------------------------------------------------------------------|--------------------|-----------|
|                                                                                        | 橋定區                                                                                                    |                    |           |
|                                                                                        |                                                                                                    |                    |           |
|                                                                                        |                                                                                                    |                    |           |
|                                                                                        |                                                                                                    |                    |           |
| 代付申请成功                                                                                 |                                                                                                    |                    |           |
| 代付申请成功                                                                                 |                                                                                                    |                    |           |
| 代付申请成功                                                                                 | Statut.                                                                                                    |                    |           |
| 代付申请成功<br>Herricals                                                                    | Afreni aro                                                                                                    |                    |           |
| 代付申请成功<br>(代付申请成功<br>(1)(1)(1)(1)(1)(1)(1)(1)(1)(1)(1)(1)(1)(                          | · 建始合体服化<br>· 2.232<br>· 2.2322<br>· 2.232<br>· 2.232 | Amerit compartment | . Oceanod |
| 代付申请成功<br>代付申请成功<br>(1)<br>(1)<br>(1)<br>(1)<br>(1)<br>(1)<br>(1)<br>(1)<br>(1)<br>(1) | • 總統会付款至 •<br>《魏歌会付款至 •<br>《魏歌方名称 : JPY1<br>· 近种 : JPY                                                                                                    | Ameri ceonodines   | Oceanoo   |

## 第三章 提现及代付全额到账操作指引

### 1. 提现全额到账管理按钮说明

未开通全额到账功能的账户,管理提现账户页面没有【全额到账管理】设置按钮,则无 需进行操作设置。(该功能目前仅支持外币提现和代付账户)。

若账户已开通全额到账功能,则管理提现账户页面有【全额到账管理】设置按钮。

> 点击全额到账管理按钮进行设置

| 信息中心                                                                                      | 管理中心                                                                                                    |                                                                   |           |                                                                                                    |          |        |
|-------------------------------------------------------------------------------------------|----------------------------------------------------------------------------------------------------|-------------------------------------------------------------------|-----------|----------------------------------------------------------------------------------------------------|----------|--------|
|                                                                                           | OPASST 金额洋情 OPASST报参                                                                                                    | · 【當理想双段/中 代付段/P當理 _ 文即連現                                         | 发起商全代付    |                                                                                                    |          | 0 ette |
| т ~                                                                                       | 提現账户                                                                                                    |                                                                   |           |                                                                                                    | 新增提现账户   | 숱 全额到际 |
|                                                                                           | ◎ 公司账户                                                                                                    |                                                                   |           |                                                                                                    | 默认账户     | ✔ 條改   |
|                                                                                           | 市种:EUR                                                                                                    | 银行账号: EUR                                                         | 开户银行: EUF | 2                                                                                                    |          |        |
| ll e                                                                                      | e c                                                                                                    |                                                                   |           |                                                                                                    |          |        |
| 对提现账                                                                                      | 户设置是否需要                                                                                                    | 全额到账服务                                                            |           |                                                                                                    |          |        |
|                                                                                           |                                                                                                    |                                                                   |           |                                                                                                    |          |        |
|                                                                                           |                                                                                                    |                                                                   |           |                                                                                                    |          |        |
| T 金額洋橋 Of                                                                                 | PASST报表 > 管理違规账户 代付账户1                                                                                                    | ○ 立即建筑 发射器金代付                                                     |           |                                                                                                    | ● 目动症现役置 |        |
| <ul> <li>T 金額洋博 Of</li> <li>(駅管理)</li> <li>(登取)所片, 信可以3</li> <li>全朝到所说明: 改款7</li> </ul>   | ASST接表 > 管理違规版中 代付版户付<br>切い下状态力正常自己筹重的规则账户设置规则中<br>均成下状态力正常自己筹重的规则账户设置规则中<br>均成行收到的金额与预计出版金额一板 (不含收款核                                                                                                    | 電理 立動地振動 (学校)合全代付<br>通信電費会報動)余振祭。<br>(行会人版手体費)                    |           |                                                                                                    |          |        |
| <ul> <li>T 金額洋橋 Of</li> <li>期間理</li> <li>離勤的用户, 您可以3</li> <li>全朝到院说明: 改款7</li> </ul>      | PASST接表 > 管理建築販売 代付販户付<br>対以下状态力正常自己最高的推測所中设置推奨申請<br>時行交動的主動与防计口家主動一致 (不全交数接                                                                                                    | 読む 立即地図 対応部合化付           読む 構要全執行所形形を、<br>行か入除す体表)           提取販売 |           |                                                                                                    |          |        |
| T 金額詳確 01<br><b>期間提</b><br>単数的用户、空可US<br>全額到低規程: の取り<br>(MM) EUR                          | PASSTIR表 > 管理建築取納中 代付取户付<br>可以下代志力正常自己各面的規則に中心道理取申由<br>可慎行攻部的全部与預计岀加全部一致 (不全攻防修<br>开户名 EUR                                                                                                    |                                                                   |           | 携现石种 EUR                                                                                                    |          |        |
| 1 () 静轩語金 1<br>()<br>()<br>()<br>()<br>()<br>()<br>()<br>()<br>()<br>()<br>()<br>()<br>() | ASSTIR表 > 管理建筑联中 (代付版户<br>切以下状态力正常目日暮高的推动版中心量推动中<br>均分で成功企業目日暮高的推动版中心量推动中<br>方式で成功が<br>新庁名 EUR<br>开庁名 EUR                                                                                                    |                                                                   |           | 機跟而种 EUR<br>機關而种 EUR                                                                                                   |          |        |
| 「 金額洋橋 O/<br>現在管理<br>-  -  -  -  -  -  -  -  -  -  -  -  -                                | ASST被表 × 管理違规缺户 《代付知户<br>地以下状态力正常目已喜意的线规账户设置提现申求<br>均均行动到的主题与预计出版主题一款 (不含改成)                                                                                                    | 空間地域 を記念会(Vd) 送記書要会報到所服务、<br>(f20人取手体員) 提現販产 EUR 提現販产 EUR 提現販产 58 |           | 達现币种 EUR<br>建现币种 EUR<br>捷现币种 EUR<br>捷观币种 USD                                                                           |          |        |
|                                                                                           | ASSTIR表 > 管理建築時中 代付時中付<br>サレドホカル工業日日高額的規制に中心重規等中本<br>可慎行攻引的全蔵与預けはか全越一致(不全な防想<br>サレドホカル工業日日高額の増減制にかっ全重に取中本<br>サレドホカル工業日日高額の増減制になった<br>「新たな」」<br>日日、「新たな」」<br>日日、「本なな」」<br>日日、「本なな」」<br>日日、「新たな」」<br>日日、「本なる」」<br>日日、「本なる」」<br>日日、「本なる」」<br>日日、「本本な」」<br>日日、「本本なる」<br>日日、「本本なる」<br>日日、「本本なる」<br>日日、「本本なる」<br>日日、「本本なる」<br>日日、「本本なる」<br>日日、「本本なる」<br>日日、「本本なる」<br>日日、「本本なる」<br>日本、「本本なる」<br>日本、「本本本なる」<br>日本、「本本なる」<br>日本、「本本なる」<br>日本、「本本なる」<br>日本、「本本なる」 |                                                                   |           | 接取币种 EUR<br>接取币种 EUR<br>接取币种 EUR<br>接取币种 USD<br>接取币种 USD                                                               |          |        |
|                                                                                           | ASSTIRR > 管理建築時中 (代内部中)<br>地域下状态力正常目日高量的地間時中心単単報時間<br>地域下状态力正常目日高量的地間時時、心量報報時間<br>地位では1000年間<br>一一一一一一一一一一一一一一一一一一一一一一一一一一一一一一一一一一一一                                                                                                    |                                                                   |           | <ul> <li>建取石种 EUR</li> <li>建取石种 EUR</li> <li>建取石种 USD</li> <li>建取石种 USD</li> <li>建取石种 USD</li> <li>建取石种 EUR</li> </ul> |          |        |

提现全额到账可以实现全额到账至收款银行,产生的手续费会从申请的提现金额中扣除。

### 2. 代付全额到账管理按钮说明:

未开通全额到账功能的账户,代付账户管理页面没有【全额到账管理】设置按钮,则 发起的直接代付/代理代付申请的确认扣款环节不会收取全额到账手续费。

若账户已开通全额到账功能,则代付账户管理页面有【全额到账管理】设置按钮。

- ▶ 点击全额到账管理按钮进行设置。

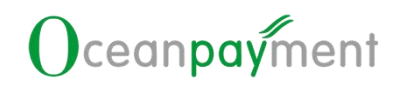

选择代付账户设置是否需要全额到账服务。

| <b>企</b> 前页 |   | OPASST                                                                                      | 金额详情 OPASST报表 >                     | 管理總現账户 代付账户管理                                          | 2即提现 发起资金代付      |          | • 自动總現设置 |
|-------------|---|---------------------------------------------------------------------------------------------|-------------------------------------|--------------------------------------------------------|------------------|----------|----------|
| D OPASST    | ~ |                                                                                             |                                     |                                                        |                  |          |          |
|             |   | ▲ 全線到账管班                                                                                    | Ŧ                                   |                                                        |                  |          |          |
|             | < | 1<br>1<br>1<br>1<br>1<br>1<br>1<br>1<br>1<br>1<br>1<br>1<br>1<br>1<br>1<br>1<br>1<br>1<br>1 | 「敵的用户,您可以对以下状态为」<br>類到账说明:收款方根行收到的主 | E業且已餐業的代付账户设置代付申请是否需要全额到8<br>6載与预计出款金額一数(不含收款銀行的入账手续费) | "服务,             |          |          |
|             |   |                                                                                             |                                     |                                                        | 代付账户             |          |          |
|             |   |                                                                                             | caep testjian                       | 开户答 testjian                                           | 银行账号 testjian    | 付款币种 USD |          |
|             |   |                                                                                             | CARD 43214214                       | 开户名 321432143                                          | 银行账号 41234321421 | 付款币种 USD |          |
|             |   |                                                                                             | CARD USD                            | 开户名 USD                                                | 银行账号 USD         | 付款币种 USD |          |
|             |   |                                                                                             | CARD 123456                         | 开户省 12345678                                           | 银行账号 12345678    | 付款币种 USD |          |
|             |   |                                                                                             |                                     |                                                        |                  |          |          |

代付全额到账可以实现全额到账至收款银行,产生的手续费会在 OPASST 账户内扣除。
注:对于已勾选全额到账的代付账户,在确认扣款环节生成的每一笔代付批次都分别收
取一笔全额到账手续费。

### 第四章 OPASST 代付到 OPCCOUNT 指引

### 1. 第1步: 首页发起资金代付

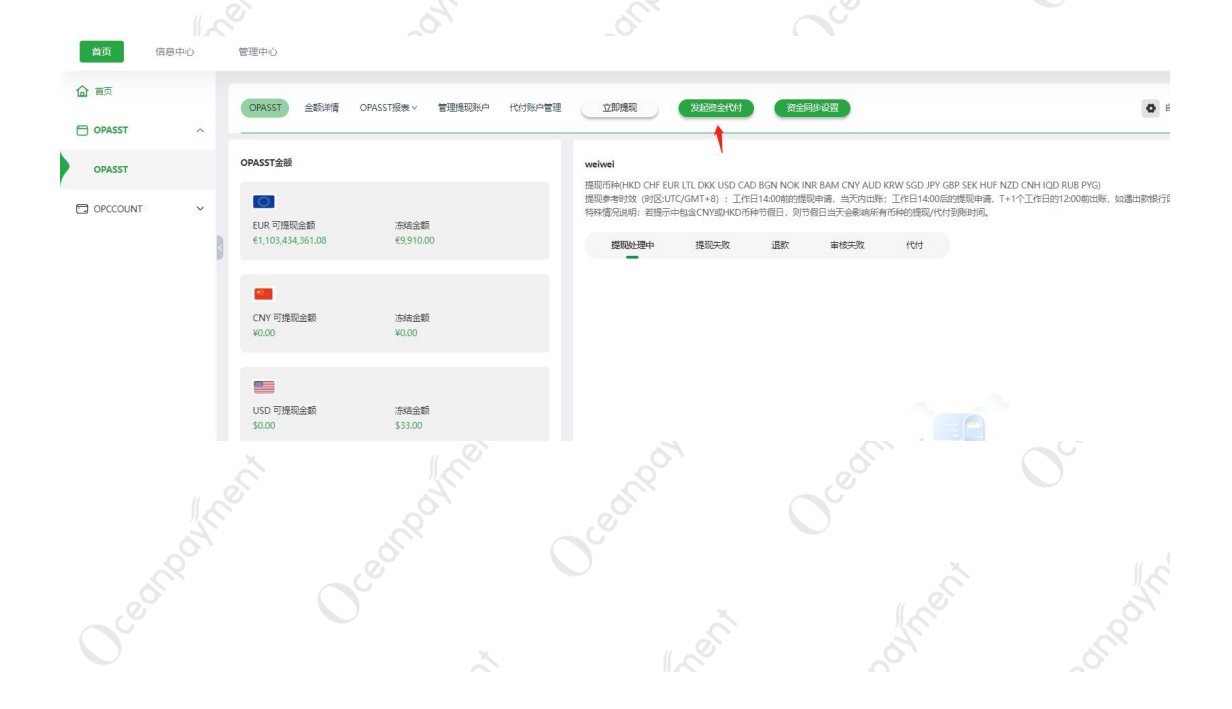

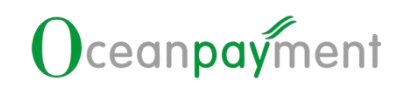

### 2. 第 2 步: 选择【代付至 OPCCOUNT】

| 选择申请类型                                                                                                    |                      |                                                                                                    |            |
|----------------------------------------------------------------------------------------------------|----------------------|----------------------------------------------------------------------------------------------------|------------|
|                                                                                                    | 〇 代付至銀行影户            |                                                                                                    |            |
|                                                                                                    | (代付至虚拟账户             | 盦                                                                                                    |            |
|                                                                                                    | ● 代村至OPCCOUNT        | 命                                                                                                    |            |
|                                                                                                    |                      |                                                                                                    |            |
|                                                                                                    | xa r-                | 9.<br>                                                                                                    |            |
|                                                                                                    |                      |                                                                                                    |            |
|                                                                                                    |                      |                                                                                                    |            |
|                                                                                                    |                      | 0                                                                                                    |            |
| 吊う び: 远洋                                                                                                    | 需要的 UPUCUUNT 账户      | 4                                                                                                    |            |
|                                                                                                    |                      |                                                                                                    |            |
|                                                                                                    |                      |                                                                                                    |            |
|                                                                                                    |                      |                                                                                                    | c          |
| DPASST资金代付服务 全新付款林验                                                                                                    |                      |                                                                                                    | 2          |
| DPASST资金代付服务 全新付款体验                                                                                                    |                      |                                                                                                    | -          |
| DPASST東全代信服券 全新行款体验                                                                                                    |                      | x Inder                                                                                                    | 新鑽化村販户     |
| PPASST英全代付服务 全新付加林塾<br>● 回答S表付加会派户<br>登表新介                                                                                                    | ٩                    | * "                                                                                                    | 新增代付账户     |
| DPASST#:         •           •         علاق الله على الله على الله<br>الم الله على الله على الله على الله على الله على الله على الله على الله على الله على الله على الله على الله على الله على الله على الله على الله على الله على الله على الله على الله على الله على الله على الله على الله على الله على الله على الله على الله على الله على الله على الله على الله على الله عل<br>الم الله على الله على الله على الله على الله على الله على الله على الله على الله على الله على الله على الله على الله على الله على الله على الله على الله على الله على الله على الله على الله على الله على الله على الله على الله على الله | a                    | HISTOFIA<br>HKD                                                                                                    | 新增代付账户     |
| PPASST完全代付服务全新付加体验           副常恋爱付加始亲户           副常恋爱付加始亲户           OPCCOUNTR户<br>V24628501           OPCCOUNTR户                                                                                                    | ٩                    | (1205FP)                                                                                                    | 新期代的新生     |
| PPASST資金代付服務 全新付款体验<br>・ 選邦部署付款的版户<br>・ 選邦部署付款的版户<br>・<br>・<br>・<br>・<br>・<br>・<br>・<br>・<br>・<br>・<br>・<br>・<br>・                                                                                                    | a                    | HISTER<br>SCD                                                                                                    | 新增代付集户     |
| PPASST東全代11版号 全新行動体数<br>・  建築電気行動的成分<br>・  建築電気行動的成分<br>・  ・  ・  ・  ・  ・  ・  ・  ・  ・  ・  ・  ・                                                                                                    |                      | (HttoTifle<br>HKD<br>SGD<br>(HttoTifle<br>JPY                                                                                                    | 新增代行現分     |
|                                                                                                    | ٩                    | ТЖОТБР<br>НКО<br>ЦЖОТБР<br>SCO<br>ДЖОТБР<br>JPY<br>ЦЖОТБР                                                                                                    | 新增代付期分     |
| PARSET RATIVITIES A EMITISANE                                                                                                    |                      | тротре<br>НКО<br>Фротре<br>SGD<br>Фротре<br>JPY<br>USDTE                                                                                                    | MARCONC.   |
| PPASST東全代11版券 全新行動体数<br>・  建計写要打動的第一<br>・<br>・<br>・<br>・<br>・<br>・<br>・<br>・<br>・<br>・<br>・<br>・<br>・                                                                                                    |                      |                                                                                                    | 新增代付援步     |
| DPASST#Inft(HIBH) 金新/HIMME           副#SS#HIMME/*           INFSS#HIMME/*           OPCCOUNTB/*           VA2462501           OPCCOUNTB/*           VA2462501           OPCCOUNTB/*           VA2462501           OPCCOUNTB/*           VA2462501           OPCCOUNTB/*           VA2462501           OPCCOUNTB/*           VA2462501           OPCCOUNTB/*           VA2462501           OPCCOUNTB/*           VA2462501           OPCCOUNTB/*           VA2462501           OPCCOUNTB/*           VA2462501           OPCCOUNTB/*           VA2462501           OPCCOUNTB/*           VA2462501           OPCCOUNTB/*                                                                                                    | ▲<br>T账户可以点击右侧【新增代付  | 1130万FP<br>1130万FP<br>1130万FP<br>200<br>1130万FP<br>200<br>1130<br>1130 | 新聞代け残()    |
| OPASSTR&!(1)服务 金斯/1344%           副常忘来/1346% 产           OPCCOUNTR/P           V24628501           OPCCOUNTR/P           V24628501           OPCCOUNTR/P <t< td=""><td>T 账户可以点击右侧【新增代f</td><td>(ஜலரங்)<br/>(ஜலரங்)<br/>нко<br/>பூஜலரங்)<br/>Со<br/>பூஜலரங்)<br/>பூல<br/>ரஜலரங்)<br/>பூல<br/>ரணரங்)</td><td>新播代灯樂分</td></t<>                                                                                                    | T 账户可以点击右侧【新增代f      | (ஜலரங்)<br>(ஜலரங்)<br>нко<br>பூஜலரங்)<br>Со<br>பூஜலரங்)<br>பூல<br>ரஜலரங்)<br>பூல<br>ரணரங்)                                                                                                    | 新播代灯樂分     |
| DPASST聚金代机服务金新机加速           副指发展机加速度           副指发展机加速度           OPCCOUNTBEP<br>VA24628501           OPCCOUNTBEP<br>VA24628501           OPCCOUNTBEP           STRACTURES ASMITURES                                                                                                    | ■<br>T 账户可以点击右侧【新增代介 |                                                                                                    | 新聞代付援会     |
| DPASST#盒*(f)IE% 金M/fIXME           副#SS#fiXmbp/*           IE#SS#fiXmbp/*           OPCCOUNTB/*           VA2462501           OPCCOUNTB/*           VA2462501           OPCCOUNTB/*           VA2462501           OPCCOUNTB/*           VA2462501           OPCCOUNTB/*           VA2462501           OPCCOUNTB/*           VA2462501           OPCCOUNTB/*           VA2462501           OPCCOUNTB/*           ST#EXITYIBE\$ SMHJIXME                                                                                                    | A<br>T账户可以点击右侧【新增代有  | нко<br>нко<br>со<br>тротье<br>ур<br>тротье<br>отротье                                                                                                    | 3000HC0396 |
| DPASST#:::::::::::::::::::::::::::::::::::                                                                                                    | ▲<br>T 账户可以点击右侧【新增代分 | (1805年)<br>日本の日本の日本の日本の日本の日本の日本の日本の日本の日本の日本の日本の日本の日                                                                                                    | 新增代付集中     |
| DPASST#@df(flillif) 金新f1355851<br>副#SS#f1356966/*<br>DPCCOUNTB/*<br>VA24625501<br>OPCCOUNTB/*<br>VA24625501<br>OPCCOUNTB/*<br>VA24625501<br>OPCCOUNTB/*<br>VA24625501<br>OPCCOUNTB/*<br>VA24625501<br>OPCCOUNTB/*<br>ST#daff15565 COPCCOUNTS                                                                                                    | ▲<br>T 账户可以点击右侧【新增代介 | (15056)<br>(15056)<br>ССС<br>(15056)<br>ЭР<br>(15056)<br>ССС<br>(15056)<br>ССС<br>(150566)<br>ССС<br>(15056)<br>ССС<br>(150566)<br>ССС<br>(150566)<br>ССС<br>(150566)<br>ССС<br>(150566)<br>ССС<br>(150566)<br>ССС<br>(150566)<br>ССС<br>(150566)<br>ССС<br>(150566)<br>ССС<br>(1505666)<br>ССС<br>(1505666)<br>ССС<br>(15056666)<br>ССС<br>(15056666)<br>ССС<br>(150566666666666666666666666666666666666                                                                                                    | 新增代付集中     |

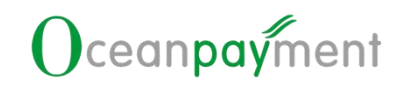

### 4. 第4步:填写代付信息

| 合章                   |                              | 資金代付信息                                                                                                    | NIX216 📻                            |                                                   |                                                           |                                |
|----------------------|------------------------------|----------------------------------------------------------------------------------------------------|-------------------------------------|---------------------------------------------------|-----------------------------------------------------------|--------------------------------|
| OPASST               | ^                            | 代约至OPCCOUNT                                                                                                    |                                     |                                                   |                                                           |                                |
| OPASST               |                              | ■ VGGKTH4738/-* 付款币种: HKD                                                                                       | (存款方信息<br>申请決明:                     | 资助入由资源的                                           |                                                           |                                |
| OPCCOUNT             | v                            | OPCCOUNTING: VA24628501                                                                                         |                                     |                                                   | 0/20                                                      | 0                              |
|                      | - 1                          | 代付自动扣款已交付:                                                                                                    | 银行转账备注                              | 請輸入銀行转除衛注                                         |                                                           |                                |
|                      |                              |                                                                                                    | 10110080                            |                                                   | 072                                                       |                                |
|                      |                              |                                                                                                    | est/ 000                            | Services Agreement                                |                                                           |                                |
|                      |                              |                                                                                                    |                                     |                                                   |                                                           |                                |
|                      |                              |                                                                                                    |                                     |                                                   |                                                           |                                |
|                      |                              |                                                                                                    |                                     |                                                   |                                                           |                                |
|                      |                              |                                                                                                    |                                     |                                                   |                                                           |                                |
|                      |                              |                                                                                                    |                                     |                                                   |                                                           |                                |
|                      |                              |                                                                                                    |                                     |                                                   |                                                           |                                |
| 代付至                  |                              | CCOUNT 也是需要确认                                                                                                   | L POBO Se                           | rvices Agreement                                  |                                                           |                                |
| 管理中                  | 101 ·                        |                                                                                                    |                                     | i i igi e e ilient                                |                                                           | _                              |
| 1000                 |                              |                                                                                                    | 确认PO                                | BO Services Agreement                             |                                                           | $\mathbf{x}$                   |
| 资金                   |                              |                                                                                                    | 00455                               | T Samilar American                                |                                                           |                                |
| ~ 代作                 | By using the                 | OBARCT Consiston you ("Marchanthiau") arrea to these forms and                                                  | UPASS                               | I Services Agreement                              |                                                           |                                |
| 1 15                 | Merchant an                  | d Oceanpayment are hereinafter collectively referred to as "Parties"                                            | and individually as a "Party".      | MENT CO., LIMITED ( Oceanpaymentus/we ).          |                                                           |                                |
|                      | Only the Mer                 | rchant with a valid Oceanpayment Payment Services Agreement is                                                  | eligible for the OPASST Services.   | In the event that the Oceanpayment Payment Se     | ervices Agreement between the Parties is canceled, t      | erminated, or becomes not      |
| ~                    | valid, the OF                | ASST Services will be terminated automatically.                                                                 |                                     |                                                   |                                                           | 00                             |
| fth                  | Please read                  | the terms of this OPASST Service Agreement ("Agreement") carefu                                                 | Illy before you use the OPASST S    | ervices and when you agree to this Agreement by   | checking the confirmation checkbox, you agree to a        | li the terms and conditions of |
| 2                    | Conditions s                 | ent. In the event of any conflict or inconsistency between terms of the<br>shall prevail.                       | ese Terms & Conditions and any      | other terms incorporated by reference into the Ag | reement in relation to the use of the Services, the pro   | ovisions of these Terms & 00   |
|                      |                              |                                                                                                    |                                     |                                                   |                                                           |                                |
|                      | 1. Introduce<br>1.1 You unde | ction<br>erstand and agree that your application to use the OPASST Service                                      | requires you to provide Oceanpa     | ment with your relevant customer due diligence i  | information (including but not limited to your identity i | nformation and bank account    |
|                      | the Serv                     | ion, etc.). After verifying your customer due diligence information<br>rices in accordance with this Agreement. | in accordance with our internal i   | egulations of compliance, and risk control, as w  | ell as the applicable laws and regulations, Oceanp        | ayment will provide you with   |
|                      | (a) you                      | ur Authorised Users have the authority to provide instructions for the                                          | e provision of Services to us on yo | ur behalf; and                                    |                                                           |                                |
|                      | (b) we                       | a will rely on the authority of the Authorised User, and you will be bo                                         | und by the actions of your Authori  | ed Users until you provide us with written notice | withdrawing or otherwise varying the authority of an      | Authorised User; and           |
|                      |                              |                                                                                                    | 我已阅读以上                              | 议,并且清楚所申请的代付业务                                    |                                                           | _                              |
|                      |                              |                                                                                                    |                                     | 意不同意                                              |                                                           |                                |
|                      |                              |                                                                                                    |                                     |                                                   |                                                           |                                |
|                      |                              |                                                                                                    |                                     |                                                   |                                                           |                                |
| 点击同                  | 意才                           | 能提交代付申请                                                                                                    |                                     |                                                   |                                                           |                                |
|                      |                              |                                                                                                    |                                     |                                                   |                                                           |                                |
| 资金代付信息               | L'                           |                                                                                                    | 付款金額                                |                                                   |                                                           |                                |
| 代付至OPCCOU            | UNT                          |                                                                                                    |                                     | 200                                               |                                                           |                                |
| ■ 收款银行账户<br>(注於市场) F | a<br>FI ID                   |                                                                                                    | 付数方信息                               |                                                   |                                                           |                                |
| OPCCOUNT             | T账户: VA246                   | 528501                                                                                                    | 申请说明: 1                             |                                                   |                                                           |                                |
| 代付自动扣款已              | 2关闭: 🕥                       |                                                                                                    | 银行转账备注: 1                           |                                                   |                                                           | / 200                          |
|                      |                              |                                                                                                    |                                     |                                                   | 1                                                         | / 200                          |
|                      |                              |                                                                                                    | 我已阅读并确认 POBO Servi                  | ces Agreement                                     |                                                           |                                |
|                      |                              |                                                                                                    | 代付申请                                |                                                   |                                                           |                                |
|                      |                              |                                                                                                    |                                     |                                                   |                                                           |                                |
|                      |                              |                                                                                                    |                                     |                                                   |                                                           |                                |
|                      |                              |                                                                                                    |                                     |                                                   |                                                           |                                |
|                      |                              |                                                                                                    |                                     |                                                   |                                                           |                                |
|                      |                              |                                                                                                    |                                     |                                                   |                                                           |                                |
|                      |                              |                                                                                                    |                                     |                                                   |                                                           |                                |
|                      |                              |                                                                                                    |                                     |                                                   |                                                           |                                |
|                      |                              |                                                                                                    |                                     |                                                   |                                                           |                                |
|                      |                              |                                                                                                    |                                     |                                                   | ~°`                                                       |                                |
|                      |                              |                                                                                                    |                                     |                                                   |                                                           |                                |

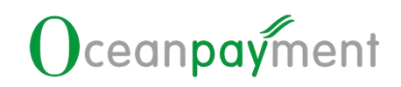

### 5. 第5步: 确认扣款

|                     |               |        |          |        |         | -      |        |       | -    |              |            |
|---------------------|---------------|--------|----------|--------|---------|--------|--------|-------|------|--------------|------------|
| 资金 提现 代内            |               |        |          |        |         |        |        |       |      |              |            |
| (人 査询               | び重置           |        |          |        |         |        |        |       |      |              |            |
| 申请时间                |               | ∨ 开始日期 | <u>m</u> | - 结束日期 | 日   演送料 | 代付状态   |        | > 请选择 | 付款币种 |              |            |
| 商级筛选 ◄              |               |        |          |        |         |        |        |       |      |              |            |
| 查询结果   上下雪          |               |        |          |        |         |        |        |       |      | CΙ           | - 列表设置     |
| 申请时间                | 申请类型          | 开户名    | 收款银行账号   | 付款币种   | 代付类型    | 代付申请金额 | 代付状态   | 驳回原因  | 付款时  | 操作           |            |
| 2024.07.10 11:31:33 | 代付至OPCCOUNT账户 | -      | -        | EUR    | • 直接代付  | 200.00 | • 审核通过 | -     |      | 确认扣款<br>查看详情 | 取消<br>下载水单 |

如果设置了自动扣款,会定时任务自动执行扣款。如果未设置自动扣款,需要自己在代付报表进行确认扣款。

|  | and and and and and and and and and and |  |
|--|-----------------------------------------|--|

## 让全球支付更简单

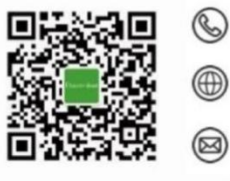

+86 4006 290 296

www.oceanpayment.com

info@oceanpayment.com.cn